#### A STUDY OF NETWORKING & CONFIGURATION

### BY

#### MOHAMMAD TANBIDUL ISLAM

#### ID: 152-15-6227

This Report Presented in Partial Fulfillment of the Requirements for the Degree of Bachelor of Science in Computer Science and Engineering.

Supervised By

### **REZWANA SULTANA**

Lecturer Department of CSE Daffodil International University

Co-Supervised By

### **UMME HAFSA**

Lecturer Department of CSE Daffodil International University

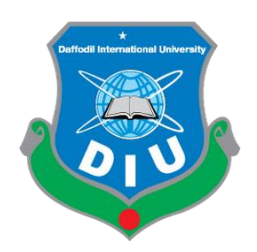

# DAFFODIL INTERNATIONAL UNIVERSITY DHAKA, BANGLADESH MAY 2018

#### **APPROVAL**

This Internship titled "Networking & Configuration," submitted by Mohammad Tanbidul Islam to the Department of Computer Science and Engineering, Daffodil International University, has been accepted as satisfactory for the partial fulfillment of the requirement for the degree of B.Sc. in Computer Science and Engineering and approved as to its style and contents. The presentation has been held on 06 May 2018.

### **BOARD OF EXAMINERS**

**Dr. Syed Akhter Hossain Professor and Head** Department of Computer Science and Engineering Faculty of Science & Information Technology Daffodil International University

**Dr. Sheak Rashed Haider Noori Associate Professor and Associate Head** Department of Computer Science and Engineering Faculty of Science & Information Technology Daffodil International University

Md. Zahid Hasan Assistant Professor Department of Computer Science and Engineering Faculty of Science & Information Technology Daffodil International University

**Dr. Mohammad Shorif Uddin Professor** Department of Computer Science and Engineering

Jahangirnagar University

Chairman

**Internal Examiner** 

**Internal Examiner** 

**External Examiner** 

### DECLARATION

I do hereby declare that, the work presented in this internship project report is done by me under the supervision of **Rezwana Sultana, Lecturer, Department of Computer Science and Engineering**, Daffodil International University. Also declare that neither this report nor any part thereof has been submitted elsewhere for the award of any degree of diploma.

**Supervised By:** 

**Rezwana Sultana** Lecturer Department of CSE Daffodil International University

**Co-supervised By:** 

Umme Hafsa Lecturer Department of CSE Daffodil International University

**Submitted By:** 

Mohammad Tanbidul Islam ID: 152-15-6227 Department of CSE Daffodil International University

# ACKNOWLEDGEMENT

First I express heartiest thanks and gratefulness to almighty Allah for His divine blessing makes us possible to complete the final year internship successfully.

I am grateful to Sheikh Tanvir Ahamed, Managing Director & System admin and other stuffs. Without their continuous support I can't continue my internship in the company. Other members of the company helped me tremendously for doing my internship.

I really grateful and wish profound indebtedness to **Rezwana Sultana**, **lecturer**, Department of CSE Daffodil International University, Dhaka. Deep Knowledge & keen interest of supervisor in the field of "Networking and Configuration" to carry out this internship. Her endless patience, scholarly guidance, continual encouragement, constant and energetic supervision, constructive criticism, valuable advice, reading many inferior draft and correcting them at all stage have made it possible to complete this internship.

I would like to express heartiest gratitude to **Dr. Syed Akhter Hossain, Professor and Head**, Department of CSE, for his kind help to finish my internship and also to other faculty member and the staff of CSE department of Daffodil International University.

I would like to thank entire course mate in Daffodil International University, who took part in this discuss while completing the course work.

Finally, I must acknowledge with due respect the constant support and patients of parents.

#### ABSTRACT

**TRST Network** has to provide basic Networking services throughout the country. This company provided Internet Service Provider and Networking service all over of Bangladesh. Most of the user can also use internet service. This company has the largest ISP and Networking infrastructure comprising of Optical fiber, Radio and IIG link etc. Broadband internet service is available on this company. To study and monitoring the working principle of various department of this company. I admitted myself in TRST Network as an Internship for four months. In that time my duty was shifting between technical and system divisions. I am learn Mikrotik router configuration and all Fiber link and client end physical and logical support to study and observe the working procedure of networking. In my report I try to analyze them briefly.

# **TABLE OF CONTENTS**

| CONTENTS                                | PAGE NO |
|-----------------------------------------|---------|
| Board of examiners                      | i       |
| Declaration                             | ii      |
| Acknowledgement                         | iii     |
| Abstract                                | iv      |
| CHAPTER                                 |         |
| <b>CHAPTER 1: INTRODUCTION</b>          | 1-2     |
| 1.1 Introduction                        | 1       |
| 1.2 Motivation                          | 1       |
| 1.3 Objectives                          | 2       |
| 1.4 Internship Goal                     | 2       |
| 1.5 Report layout                       | 2       |
| <b>CHAPTER 2: ORGANIZATION OVERVIEW</b> | 3-14    |
| 2.1 About the company                   | 3       |
| 2.2 Branches                            | 3       |
| 2.3 Company profile                     | 3       |
| 2.4 Services                            | 3       |
| 2.5 Transmission Services               | 4       |
| 2.6 Summary                             | 4       |

| <b>CHAPTER 3: NETWORK INTRODUCTION &amp; NETWORK</b> | ING  |
|------------------------------------------------------|------|
| DEVICES                                              | 5-16 |
| 3.1 Networking                                       | 5    |
| 3.2 Types of Network                                 | 5    |
| 3.2.1 Local area Network                             | 5    |
| 3.2.2 Metropolitan area Network                      | 6    |
| 3.2.3 Wide area Network                              | 6    |
| 3.3 Types of Network Topology                        | 7    |
| 3.3.1 Bus topology                                   | 7    |
| 3.3.2 Star topology                                  | 7    |
| 3.3.3 Ring topology                                  | 8    |
| 3.3.4 Hybrid topology                                | 9    |
| 3.4 Networking Devices                               | 9    |
| 3.4.1 Hub                                            | 9    |
| 3.4.2 Switch                                         | 10   |
| 3.4.3 Bridge                                         | 11   |
| 3.4.4 Router                                         | 11   |
| 3.4.5 Media converter                                | 12   |
| 3.4.6 Cable                                          | 12   |
| 3.4.6.1 Co-axial Cable                               | 12   |
| 3.4.6.2 Twisted pair cable                           | 13   |
| 3.4.6.2.1 UTP                                        | 13   |
| 3.4.6.2.2 STP                                        | 14   |

| 3.4.6.3 Optical fiber                        | 14 |
|----------------------------------------------|----|
| 3.4.7 Connection between cable and connector | 15 |
| 3.4.7.1 Modular Connector & Configuration    | 16 |

### **CHAPTER 4: MIKROTIK ROUTER CONFIGURATION** 17-44 4.1 Mikrotik Router 17 4.2 Router OS 17 4.3 Features 17 4.4 Release History 18 4.5 Router board 18 19 4.6 Cloud core router 4.7 Assign Ip address on an interface 20 4.8 Add default Route 21 4.8.1 Network address translation 22 4.8.2 Configure DNS 24 4.9 DHCP Server 25 4.10 Customize IP pool 27 4.11 Add IP pool 27 4.12 DHCP client 28 4.13 ARP (MAC) Bonding 29 4.14 PPPoE Client Configuration 30 4.15 PPPoE Server 31

| REFERENCES                                    | 47 |
|-----------------------------------------------|----|
| APPENDIX                                      | 46 |
| 5.2 Future scope                              | 45 |
| 5.1 Discussion and conclusion                 | 45 |
| <b>CHAPTER 5: CONCLUSION AND FUTURE SCOPE</b> | 45 |
| 4.17.2 Website filter                         | 43 |
| 4.17.1 Address List                           | 41 |
| 4.17 Firewall                                 | 40 |
| 4.16.2 Limit Different Bandwidth              | 36 |
| 4.16.1 Simple Queue                           | 35 |
| 4.16 Bandwidth Management                     | 35 |

# LIST OF FIGUERS

| FIGURES                               | PAGE NO |
|---------------------------------------|---------|
| Figure 3.1: Local area Network        | 5       |
| Figure 3.2: Metropolitan Area Network | 6       |
| Figure 3.3: Wide area Network         | 6       |
| Figure 3.4: Bus topology              | 7       |
| Figure 3.5: Star topology             | 8       |
| Figure 3.6: Ring topology             | 8       |
| Figure 3.7: Hybrid topology           | 9       |
| Figure 3.8: Hub                       | 10      |
| Figure 3.9: Switch                    | 10      |
| Figure 3.10: Bridge                   | 11      |

| Figure 3.11: Router                                             | 11 |
|-----------------------------------------------------------------|----|
| Figure 3.12: Media converter                                    | 12 |
| Figure 3.13: Co axial cable                                     | 13 |
| Figure 3.14: UTP                                                | 13 |
| Figure 3.15: STP                                                | 14 |
| Figure 3.16: Optical fiber                                      | 14 |
| Figure 3.17: Connection CAT5 & RJ-45 connector                  | 15 |
| Figure 3.18: RJ-45 complete connector                           | 15 |
| Figure 4.19: Mikrotik Router                                    | 18 |
| Figure 4.20: Mikrotik cloud core router                         | 19 |
| Figure 4.21: Shows screen print ip address on an interface      | 20 |
| Figure 4.22: Shows screen print routes &b gateway               | 21 |
| Figure 4.23: Shows screen print firewall                        | 22 |
| Figure 4.24: Shows screen print NAT rule                        | 23 |
| Figure 4.25: NAT rule action                                    | 23 |
| Figure 4.26: Shows screen print DNS                             | 24 |
| Figure 4.27: Shows screen print command prompt                  | 24 |
| Figure 4.28: Shows screen print DHCP                            | 25 |
| Figure 4.29: Shows screen print DHCP setup                      | 26 |
| Figure 4.30: Shows screen print customize ip pool               | 27 |
| Figure 4.31: Shows screen print Add ip pool                     | 27 |
| Figure 4.32: Shows screen print DHCP client                     | 28 |
| Figure 4.33: Shows screen print ARP                             | 29 |
| Figure 4.34: Shows screen print PPPoE Client                    | 31 |
| Figure 3.35: Shows screen print Create pool                     | 31 |
| Figure 3.36: Shows screen print PPPoE Server                    | 32 |
| Figure 3.37: Shows screen print create a profile                | 33 |
| Figure 3.38: Shows screen print Create a PPP profile for limits | 33 |

| Figure 3.39: Shows screen print PPPoE Server                            | 34 |
|-------------------------------------------------------------------------|----|
| Figure 3.40: Shows screen print Simple queue                            | 35 |
| Figure 3.41: Shows screen print Simple queue for day                    | 36 |
| Figure 3.42: Shows screen print Simple queue for night                  | 37 |
| Figure 3.43: Shows screen print Script for day                          | 38 |
| Figure 3.44: Shows screen print Script for night                        | 38 |
| Figure 3.45: Shows screen print Scheduler for day                       | 39 |
| Figure 3.46: Shows screen print Scheduler for night                     | 39 |
| Figure 3.47: Shows screen print limits filter rules                     | 40 |
| Figure 3.48: Shows screen print address list                            | 41 |
| Figure 3.49: Shows screen print firewall address                        | 42 |
| Figure 3.50: Shows screen print firewall filter rule and general option | 43 |
| Figure 3.51: Shows screen print advance and action option               | 44 |

# LIST OF TABLE

| TABLE                                   | PAGE NO |
|-----------------------------------------|---------|
| Table 3.1 Modular Wiring Configuration. | 16      |

# CHAPTER 1 INTRODUCTION

#### **1.1 Introduction**

In the present world data Communication and networking is the fastest growing technologies in the world. Computer and computers networks are found in nearly every business and industry around us. And now the latest networking technology is wireless, the data transfer rate is enormous.

As a developing country Bangladesh is far behind from the developed country in technological development. The main reasons may be lack of trained people and unexpected actions from our Government. Anyway, Bangladesh has a long way to go in a very short time to enjoy the fruits of information age. It will be only possible when there will be political commitment with better IT infrastructure, internal network, country domain and above all a high speed fiber optic link to the Information Superhighway. By identifying these factors I can be sure about the revolutionary change over our IT sector, that's why I have decided to upgrade my knowledge in networking. Therefore as an internee student I choose Information Technology division of TRST Network. During my possession of work in TRST Network I got various experiences, which will be helpful in my future life.

### **1.2 Motivation**

Motivation is the driving force by which human achieve their goals. I am very interested about networking in my study. Because Bangladesh Government announced "Vision 2021" and digital Bangladesh. It is not possible to achieve our target without strong networking system, so I select my internship networking company (TRST Network), the level one ISP Company of Bangladesh. In future, I build up my carrier as a network Engineer.

### **1.3 Objectives**

The main objective of education is to acquire knowledge. I choose an internship because I wanted to benefit from the experience. I wanted a new challenge and to learn, improve and develop new sets of skills. Working as a Network Support Engineer performing duties and activities and analyzing them from different perspectives.

### **1.4 Internship Goal**

The aim of the internship program is to help me comprehend how the theoretical knowledge obtained in the degree program can be applied in practice by being affiliated with a real life business organization as an interned. The internship experience is meant to serve as bridge between the theoretical learning practical applications.

### **1.5 Report Layout**

At First Chapter contains the Objectives, Motivation and goals of my internship. Second chapter organizational overview describes the details about my internship organization. After that the concept of Networking and networking devices (Router, Cable and connector, Switch, Hub etc.) And then I discuss about MikroTik, router OS, features and MikroTik router basic configuration. Discussion and conclusion is the summarization of my report and explain the future scope by this Internship.

# CHAPTER 2 ORGANIZATIONAL OVERVIEW

### 2.1 About the Company

TRST Network is an IT Support team where you will find complete IT solutions or Wire & WiFi Networking Solution, Domain Web Hosting, MikroTik Configure, Cisco R & S Configure, FTP/File/Media/Apache Server Configure, Graphic Design. TRST Network also providing you Bandwidth & System Configuration Service in your area. If you start ISP Business don't worry TRST Network here to provide Bandwidth & System Configuration. Available in all kinds of information on no information charge.

### **2.2 Branches**

Now TRST Network has two branches. TRST Network-Dhaka: 12/c (2<sup>nd</sup> Floor), 3rd colony, Bashupara, Lalkuti, Mirpur-1, Dhaka-1216, Bangladesh.

TRST Network- Sylhet: 5762/8 Forayzi Villa, 3300 Habiganj, Sylhet, Bangladesh.

### 2.3 Company Profile

Register Head Office

TRST Network

400 Rella Blvd, Suite 165, Suffern, New York-10901, United States Mobile: +1 (518) 460-6563 E-mail: info@trstnetwork.com Website: www.trstnetwork.com

### 2.4 Services

TRST Network provides different types of services. Such as:

- > Office area networking with both wired & wireless in local zone.
- Setup or configure anywhere in Bangladesh local & zonal ISP. We provide best service or solution for ISP Wireless Internet Service Provider.
- > Point to Point connectivity with unlimited traffic.
- Configure web & ftp server in any server operating system. Provide OS & web page also.

Website Builder packages provide domain quality web hosting with unlimited resources.

### **2.5 Transmission Services**

- Fiber Optic Cable (Primary & Secondary link)
- Radio Link Connectivity
- ▶ Router, Switch, MC and OLT etc.

### 2.6 Summary

In this chapter I have discussed about TRST Network. Where I have completed my internship is the level one networking and Internet Service Provider (ISP) service company in Bangladesh. There are many service provide by TRST Network. I have got a great opportunity to work some of the regions and offices as an intern and gain lot of experiences.

# **CHAPTER 3**

# **NETWORK INTRODUCTION & NETWORKING DEVICES**

### 3.1 Networking

Networking is the practice of linking two or more computing devices together for the purpose of sharing data. Networks are built with a mix of computer hardware and computer software. A network consists of two or more computers that are linked in order to share resources (such as printers and CDs), exchange files or allow electronic communications.

### **3.2 Types of Network**

- LAN (Local area network)
- MAN (Metropolitan area network)
- ➢ WAN (Wide area network)

### 3.2.1 Local area Networking

The local area network is a network of computers located in the same building. This network's data transfer speed is 10 Mbps. The devices used in this network are Repeaters, Hub and Network Interfaces etc.

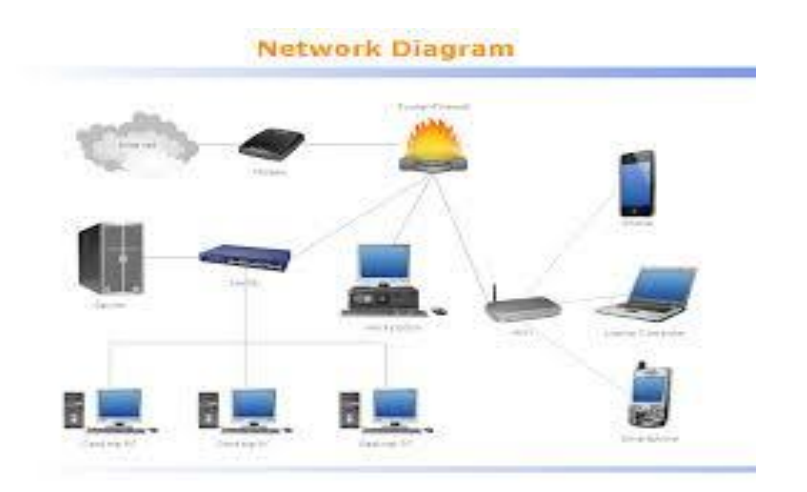

Figure 3.1: Local area Network.

### 3.2.2 Metropolitan Area Network

The interconnected interface of a few lanes in the same city is called Metropolitan Area Network. This type of network can extend up to 50-75 miles. This network's data transfer speed is Gigabit cross seconds. The devices used in this type of network are router, switches, microwave antennas etc.

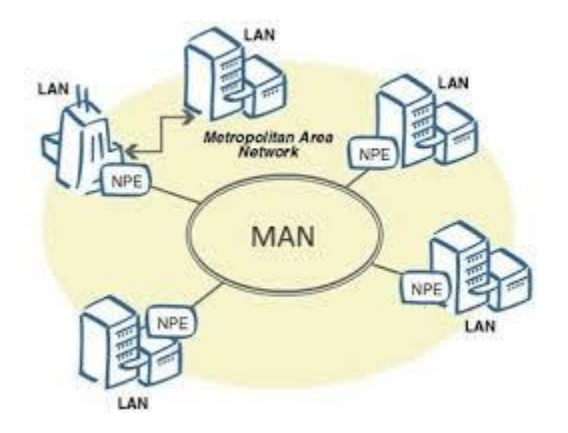

Figure 3.2: Metropolitan area Network.

### 3.2.3 Wide Area Network

The network developed with remote lanes is called wide area network. Data transfer speeds of this type of network are 56 Kbps to 1.544 Mbps. The speed of the wans is slowly changing. The devices used in this type of network are router, modem, wan switches etc.

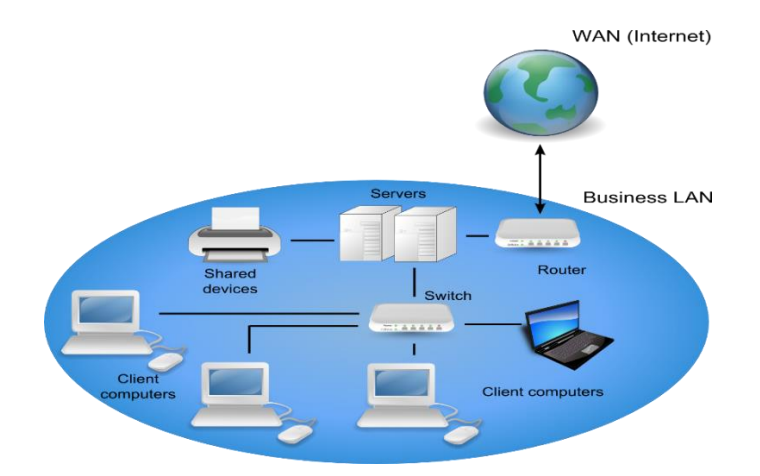

Figure 3.3: Wide area Network.

### 3.3 Types of Network Topology

- Bus topology
- Star topology
- Ring topology
- Hybrid topology

### 3.3.1 Bus Topology

All computer connected to the network are connected to bus topology by a single cable. Generally, this topology uses co-axial cables as network media. A device wanting to communicate with another device on the network sends broadcast message onto the wire that all other devices see, but only the intended recipient actually accepts and process the message.

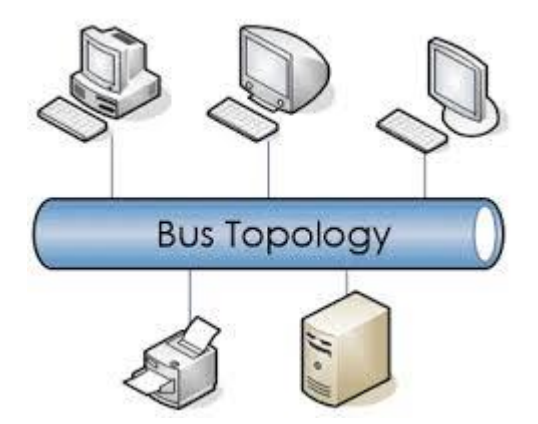

Figure 3.4: Bus topology.

### 3.3.2 Star Topology

Star topology develop a central switch / hub in Star topology. This | If there is no computer on the network, then there will be no impact on the entire network. Through the server computer, other client computers interact with each other. If the switch or hub is closed in star topology, then the entire network will be closed. Because of communicating with the PC as a switch. It should be remembered that you have to use Straight-through Cable from PC to switch. Because switch and PC is a different device Normal switch does not have any type of configuration.

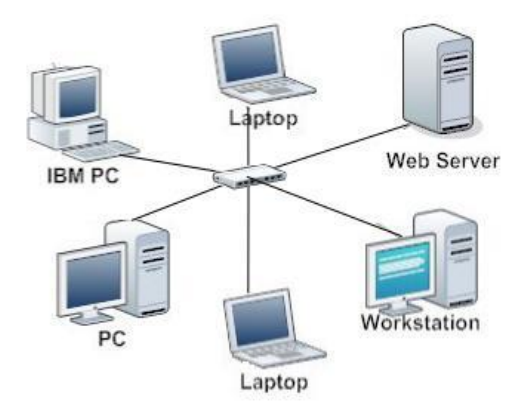

Figure 3.5: Star Topology.

# 3.3.3 Ring Topology

All computer networks in the ring topology are connected by a uniform cable to each other in the ring shape. If there is a breakdown of the cable or a computer that is networked in the network, then the entire network becomes idle. To overcome this problem, the secondary ring-cable system is placed in the ring topology.

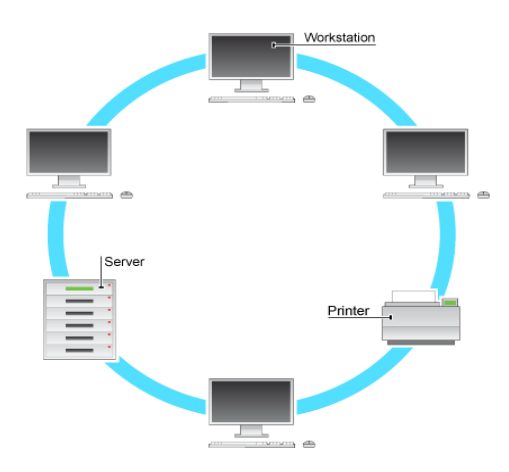

Figure 3.6: Ring Topology.

### **3.3.4 Hybrid Topology**

Generally, a mixture of star, ring, bus etc. is made up of topology very large and complex in the shape. The network is called hybrid or hybrid topology.

For example, the networks of WAN, Internet etc. are usually developed in hybrid topology.

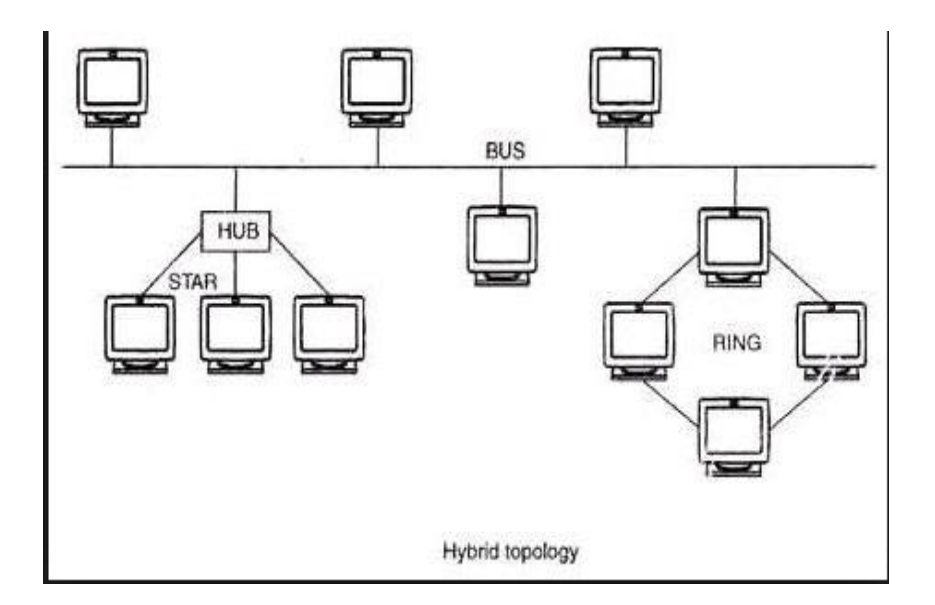

Figure 3.7: Hybrid Topology.

### **3.4 Networking Devices**

### 3.4.1 Hub

The hub is a multi-port repeater. It works with electric signals. There is no headache on the network address or the network adapter's Mac address. Hubs are simple devices that direct data packets to all devices connected to the hub regardless of whether the data package is destined for the device. It also works on the OSI model's physical layer.

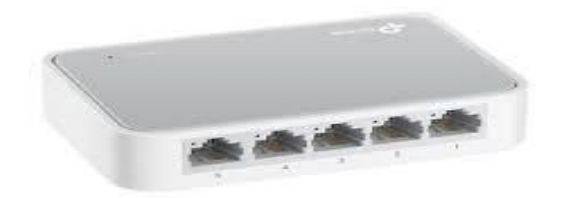

Figure 3.8: Hub.

### 3.4.2 Switch

Switch is a type of hardware device that enables cable to be installed on multiple computers through a cable. Switch and Hub do the same, but Switch is better than Hub. The difference between Switch and Hub is the switch's own routing table on this table, he records all the networks connected to it and connected computers connected to the network. Switch As he uses the MAC address of the LAN card when he comes to a data switch then the recipients of that data match the MAC address of the computer with its routing table. If the match is received, the sender will send the data with the penalty attached to the computer that is connected to the search. As a result, any data reaches only to the particular recipient computer. Normal quality switches can always work on a network. However, the managerial switch is done by working with VLAN (Virtual LAN) and working on multiple networks. There are currently some advanced technology and layer switches that can work directly with the IP address from the it works on the physical and data link layer, the address of the computer connected to it network layer.

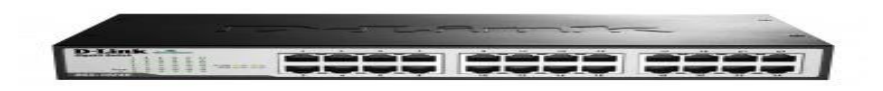

Figure 3.9: Switch.

# 3.4.3 Bridge

Bridges are used to divide larger networks into smaller sections. They do this by siting between two physical network segments and managing the flow of data between the two. It creates bridging tables for each segment to count different devices. It works on the OSI model's Data link Layer.

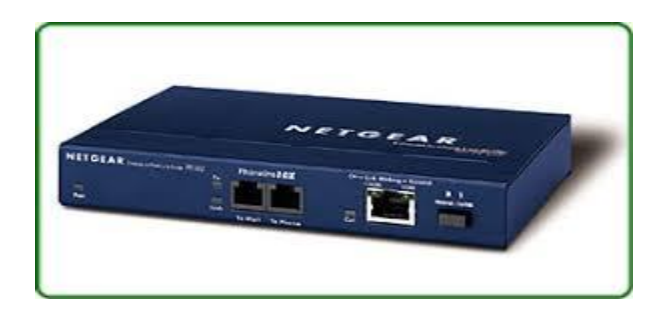

Figure: 3.10: Bridge.

## 3.4.4 Router

The router is a 3 layer device, that is, it can work with the OSI Layer's physical, data link and network layer. For this reason, the router can work with the IP address in the network layer. Routers usually help to create a WAN (Wide Area Network) by connecting LAN (Local Area Network). There are two types of router wired and wireless. Routing table replaces the MAC address with the IP address and all the records related to the networks associated with it, which means that it can easily indicate which way a data is going to go with or by a penalty.

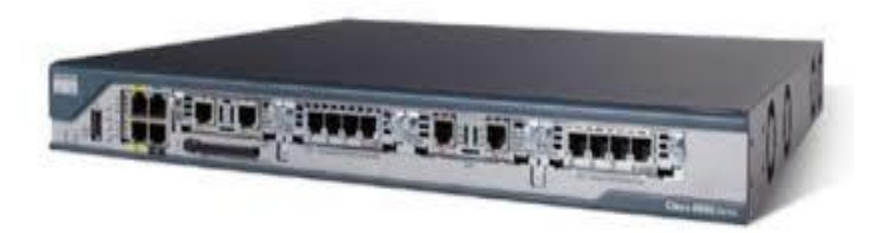

Figure 3.11: Router

The router also fixes not just the connected networks, but also the way to send data to any network on the distant network. Each router updates itself after a few seconds and sends the update message to its adjacent router, which also makes updates to other routers. For example, if a network or LAN was disconnected from the router for some reason, the router will first update its own routing table and send the message to the surrounding router to inform that the lane is disconnected. There are several routing protocols for running this complete process: RIPv2, EIGRP, OSPF etc.

### 3.4.5 Media Converter

A media converter, in the context of network hardware, is a cost-effective and flexible device intended to implement and optimize fiber links in every kind of network. Among media converters, the most often used type is a device that works as a transceiver, which converts the electrical signal utilized in copper unshielded twisted pair (UTP) network cabling to light waves used for fiber optic cabling. It is essential to have the fiber optic connectivity if the distance between two network devices is greater than the copper cabling's transmission distance.

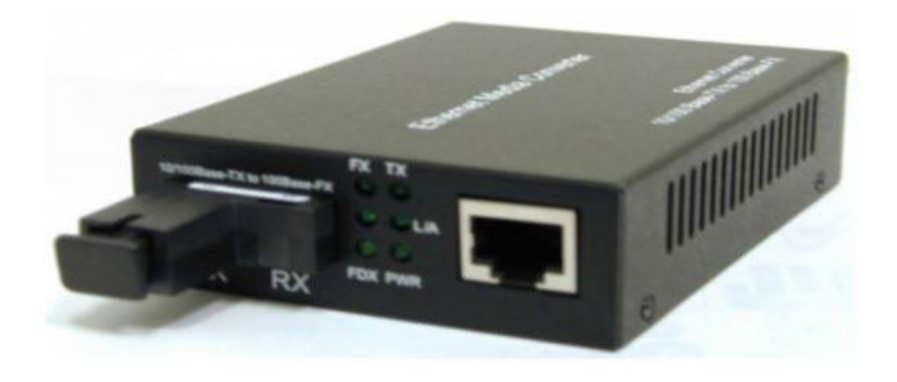

Figure 3.12: Media Converter.

### **3.4.6 Cable**

### 3.4.6.1 Co-axial cable

Coaxial cable is used on some local area networks. Coaxial cables are of different types. For example, 50 ohms (RG-8, RG-11 ARG-58), 75 Ohm (RG-59) and 93-Ohm (RG-62). The price of the cable is very low. There is a problem with EMI being made of copper.

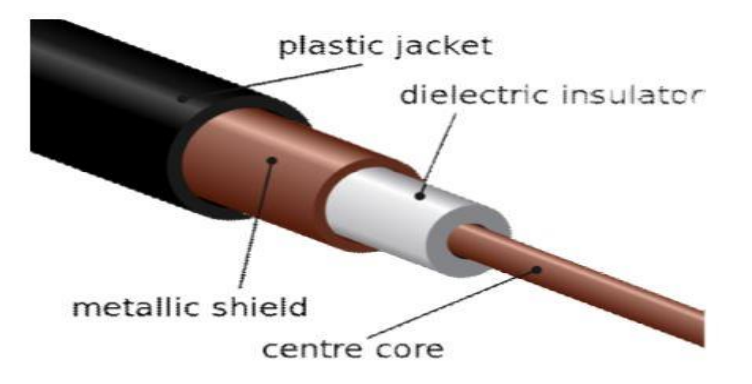

Figure 3.13: Coaxial cable

# 3.4.6.2 Twisted pair cable

- > UTP
- > STP

# 3.4.6.2.1 UTP

Unshielded twisted pair has no additional shields outside the pair, except that there is a plastic jacket outside. UTP is called four pairs of wire media and each pair is separated by Color Code. UTP Cable has 8 copper loads. Each copper is covered by its insulating material. The data transfer rate of this cable is 16 MBps.

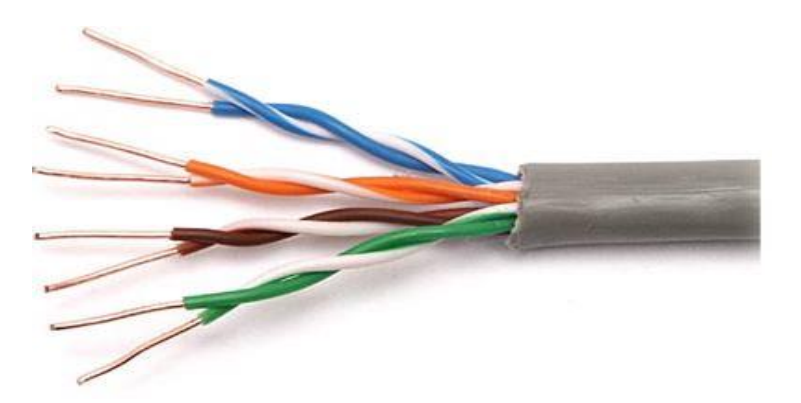

Figure 3.14: UTP cable.

### 3.4.6.2.2 STP

Shielded twisted pair cables have a pair of tweezers, one in a tight assortment. As a result the electric interface is much less. The data transfer speed of this cable is 500 Mbps.

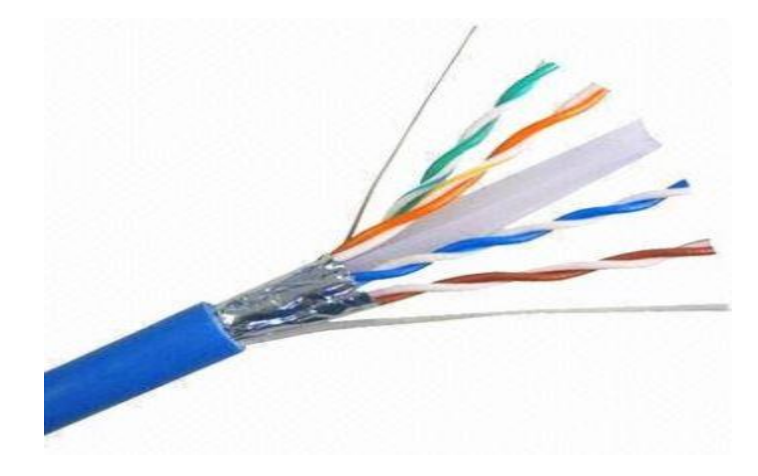

Figure 3.15: STP cable.

# 3.4.6.3 Optical fiber

This cable is used as a glass media than copper wire. As a result, electromagnetic interference is not available. This cable's data transmission speed is much higher. There are two types of fiber optic cable. Single mode fiber and multimode fiber. The main disadvantage is that the price is too high and it is difficult to install.

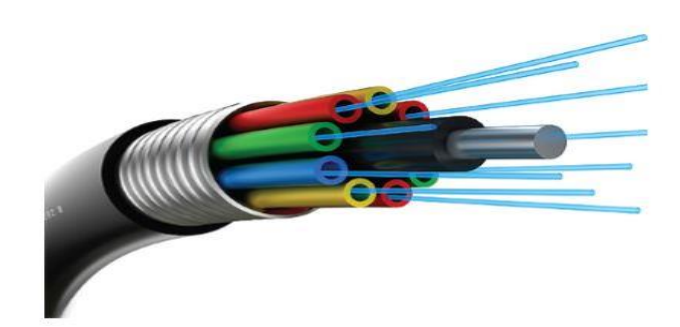

Figure 3.16: Optical fiber.

### 3.4.7 Connection Between cable and connector

There are several steps for connection steps for connection between cable and connector. Steps are given bellow:

**Step 1**: Now insert the wires into the connector making sure that each wire goes into its appropriate channel and extends all the way to the end of the connector underneath the gold crimping connectors. Sometimes we can look at the end of the connector to see the gold crimping connectors to see the copper wires if were using solid copper cable. If the wires don't extend to the end of the connector, the crimp may not make contact. Shows the figure 4.14 how to work Connection Cat5 & RJ-45 Connector.

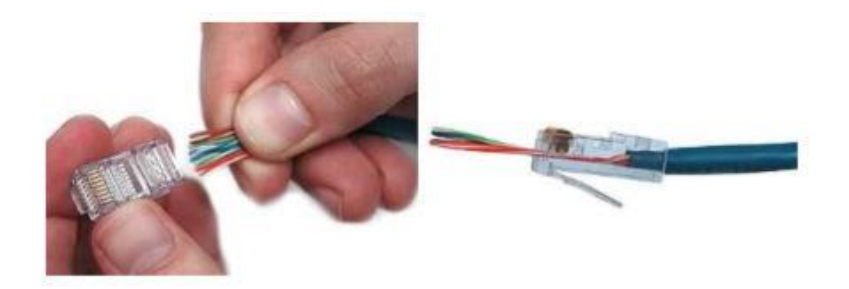

Figure 3.17: Connection Cat5 & RJ-45 Connector.

**Step 2**: Repeat steps 1 then after successfully complete connection between cable and connector; we can use these for our computer networking. The day was the first time for me to connect a network cable with connector and also the way of connection was totally unknown for me, That is why first time I felt nervous but supervisor guide me how to complete connect connector with cable, Al last successfully complete my task.

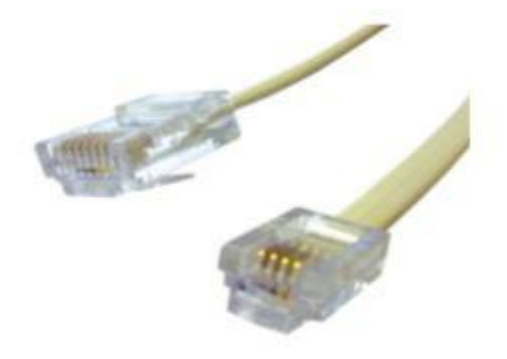

Figure 3.18: RJ-45 Complete Connector.

# **3.4.7.1 Modular Connector and Configuration**

We connect modular and Cat-5 wires to use Modular punch machine and Clamper for connection 2- jack RJ face plate. For Modular Connection the wire combination is

| Modular Wiring Configuration |   |   |  |  |
|------------------------------|---|---|--|--|
| Color Code                   | Α | В |  |  |
| White-Blue                   | 5 | 5 |  |  |
| Blue                         | 4 | 4 |  |  |
| White-Orange                 | 1 | 3 |  |  |
| Orange                       | 2 | 6 |  |  |
| White-Green                  | 3 | 1 |  |  |
| Green                        | 6 | 2 |  |  |
| White-Brown                  | 7 | 7 |  |  |
| Brown                        | 8 | 8 |  |  |
|                              |   |   |  |  |
|                              |   |   |  |  |
|                              |   |   |  |  |

Table 3.1: Modular Wiring Configuration.

# CHAPTER 4 MIKROTIK ROUTER CONFIGURATION

### 4.1 MikroTik Router

MikroTikls Ltd. Known internationally as MikroTik is a Latvian manufacturer of computer networking equipment. It sells wireless products and routers. The company was founded in 1995, with the inventor sell in the emerging wireless technology market. As of 2014, the company has more than 100 employees. The company's products are known for being low-priced alternatives to expensive routers and Ethernet radio relay lines.

### 4.2 Router OS

MikroTik is a Linux-based operating system known as MikroTik Router OS. MikroTik Router OS is the main operating system of MikroTik Router board hardware. If anyone install Router OS on standard x86-based PC it turn the PC into a MikroTik Router with all its feature routing, firewall, bandwidth management, backhaul link, wireless access point, hotspot gateway, VPN server and more. MikroTik provides free trial version of MikroTik Router OS with its entire feature without any limitation. Just need to go to MikroTik official website www.mikrotik.com and download the installation CD image. But if someone wants to use licensed version it's very easy to license the using product. Again if update version of Router OS is available users may able to upgrade their product easily.

### 4.3 Features

Router OS supports many applications used by Internet service providers. For example

- > Provides DHCP Server.
- Bandwidth management is very easy
- Provides PPPoE Client and Server.
- Provides VPN Client and Server.
- Provides Firewall rules.
- > Provide Wi-Fi and captive portal based Hotspot System.
- ➢ Easy administration

Supports both IPv4 and IPv6 etc.

### **4.4 Release history**

MikroTik has released different version of Router OS at different times. Some of them are given below.

- Router OS version 6: May 2013
- Router OS version 5: Mar 2010
- ➢ Router OS version 4: Oct 2009
- Router OS version 3: Jan 2008

### 4.5 Router Board

The company manufactures a series of integrated circuit boards marketed under the name Router board as well as accessory components which implement a complete hardware operating platform for Router OS. The Router board line combined with Router OS is marketed at small- to medium sized wireless Internet service providers 4.19, typically providing broadband wireless access in remote areas. Also the Router board line includes a series of Mini PCI and Mini PCI Express wireless adapters supporting a range of IEEE 802.11 protocols and designed to be used together with the router board's lineup.

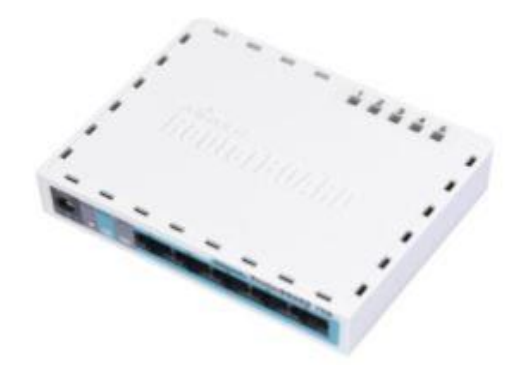

Figure 4.19: MikroTik Router.

Despite the fact that in-house developed Linux kernel patches required for hardware support are not made publicly available by MikroTik many Router boards and their versions are well supported by third-party Linux-based firmware's notably Openwork.

### 4.6 Cloud Core Router

In November 2012 MikroTik released the Cloud Core Router 4.20 figure integrated unit which is based on the Tilera CPU supporting 16 to 36 CPU cores, 12 1000BaseT Ethernet interfaces and up to four SFP (Mini GBIC) interfaces as well as "fast-path" packet forwarding between interfaces (with claimed 24 million packets per second forwarding rate). This unit targets the medium-sized network providers as well as try to be a well-priced alternative to the other more well-known brands.

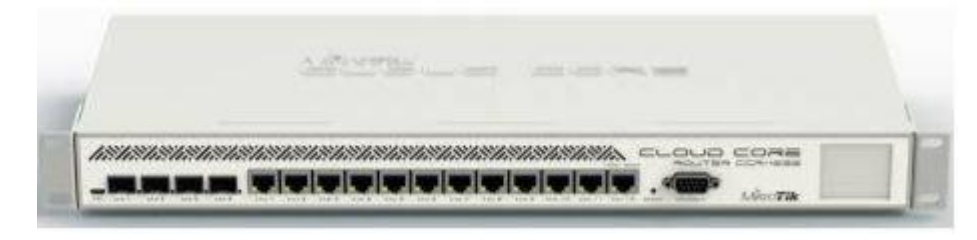

Figure 4.20: MikroTik Cloud Core Router

# 4.7 IP Address assign on an Interface

➤ IP > Address > Click (+) > Assign address > Select interface > Ok.

|                                                            | ARP<br>Accounting<br>Addresses<br>Cloud<br>DHCP Client<br>DHCP Relay<br>DHCP Server<br>DNS<br>Firewall<br>Hotspot<br>IPsec<br>Neighbors<br>Packing<br>Pool<br>Routes<br>SMB<br>SNMP                                                                                                    | Address List Address / Network Address Network Network To items enabled | Find<br>Find<br>Interface                                         |
|------------------------------------------------------------|----------------------------------------------------------------------------------------------------|-------------------------------------------------------------------------|-------------------------------------------------------------------|
| Address List<br>Address<br>Address<br>수 192.10<br>수 10.0.0 | <ul> <li></li> <li></li> <li><!--</th--><th>Network<br/>192.168.100.0<br/>10.0.0</th><th>Find       Find       Interface       ether2-LAN       ether1-WAN</th></li></ul> | Network<br>192.168.100.0<br>10.0.0                                      | Find       Find       Interface       ether2-LAN       ether1-WAN |

Figure 4.21: Shows Screen Print ip address on an interface.

### 4.8 Add Default Route

A Default Route is configured to forward traffic to the next-hop where destination is unspecified or unknown. Generally Default Route is used to get access to the internet.

IP > Routes > Click(+) > General > Dst. Add > Assign gateway address > OK

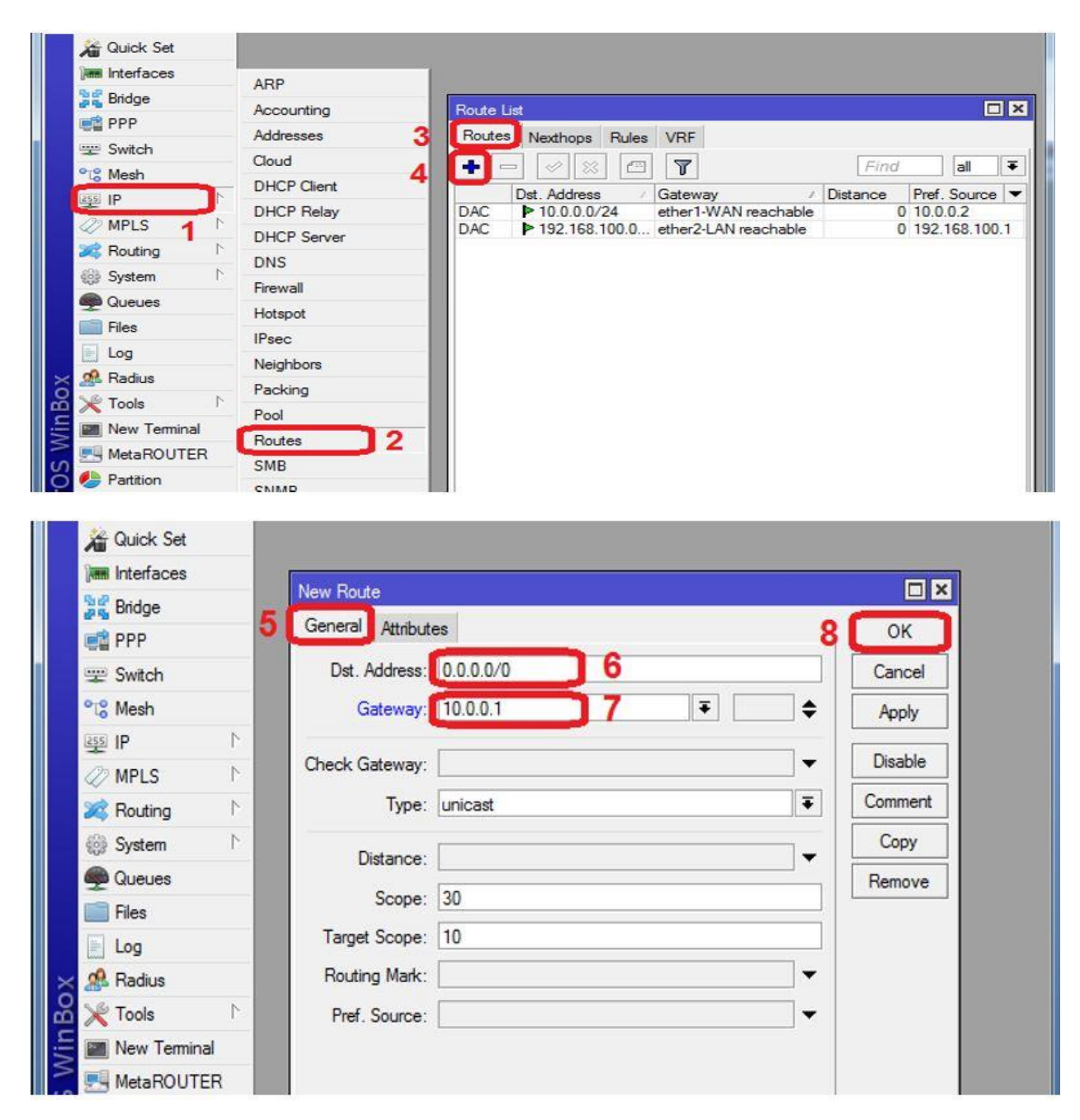

Figure 4.22: Shows Screen Print routes & gateway

# 4.8.1 Configure Network Address Translation (NAT)

• In NAT terminology, the inside network is the set of networks that is subject to translation.

• Routers are able to change the source and destination address of packets that is traversing through itself.

- It can be used to reach public network from a private network.
  - IP > Firewall > NAT > Click(+) > General > Chain(srcnat) > Src. Add> action > action(masquerade) > Ok

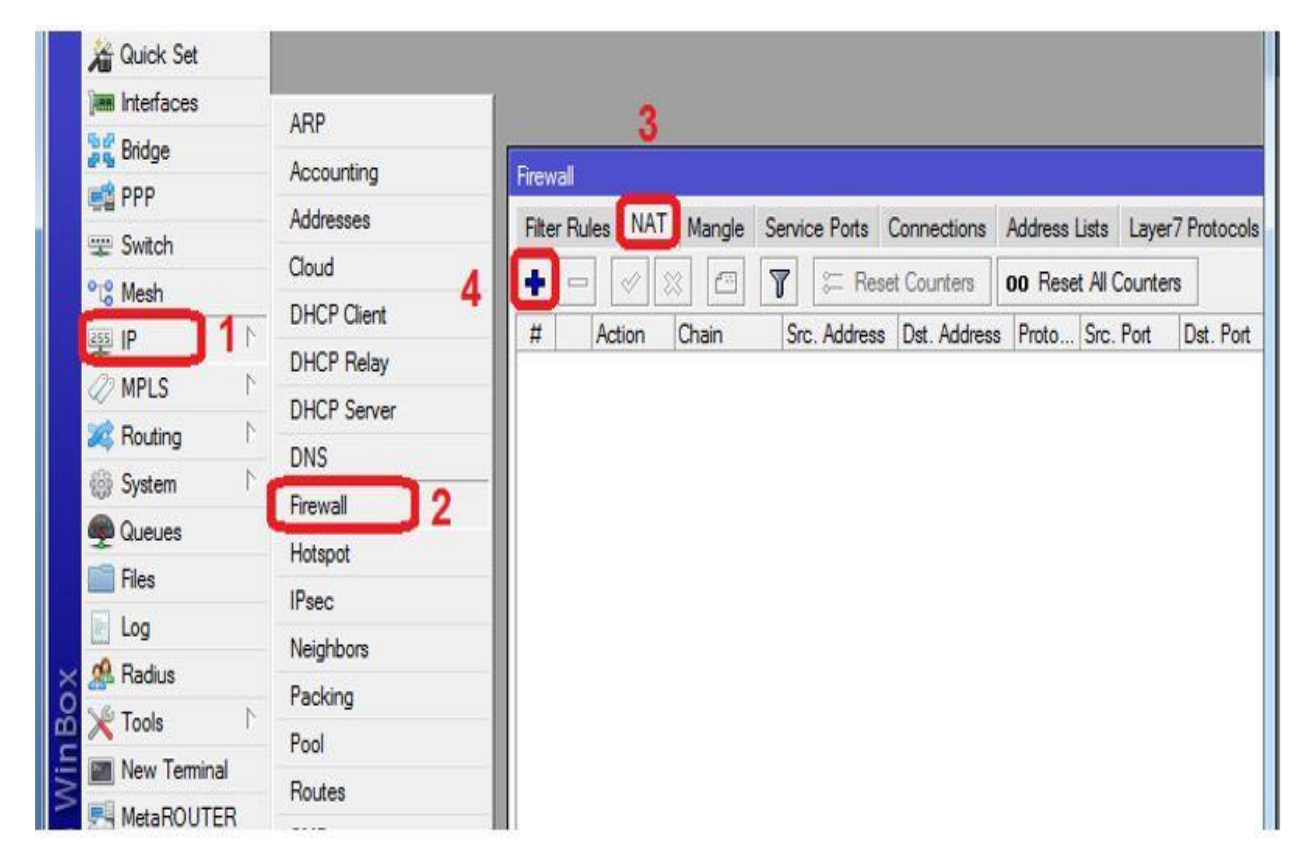

Figure 4.23: Shows Screen Print firewall

| 🄏 Quick Set    |    | New NAT Rule                             |    |                   |
|----------------|----|------------------------------------------|----|-------------------|
| Interfaces     | 5[ | General Advanced Extra Action Statistics |    | ОК                |
| Bridge         |    | Chain Srcnat 6                           | Ŧ  | Cancel            |
| 📑 PPP          |    | Src. Address 1 192 168 100 0/24 7        |    | Arabi             |
| 🛫 Switch       |    | 310, Address 1172, 100, 100, 0724        |    | Арріу             |
| °ī¦¦e Mesh     |    | Dst. Address:                            |    | Disable           |
| 题 IP           | 1  | Protocol:                                | •  | Comment           |
| MPLS           | 1  | See Det                                  |    | Copy              |
| 😹 Routing      | 1  | arc. ron.                                |    |                   |
| System         | 1  | Dst. Port:                               | ▼  | Remove            |
| 👰 Queues       |    | Any. Port:                               | Ψ. | Reset Counters    |
| 📄 Files        |    | In. Interface:                           |    | Reset All Counter |
| 📄 Log          |    | Out. Interface:                          |    |                   |
| 🧟 Radius       |    |                                          | 46 |                   |
| × Tools        | 1  | Packet Mark:                             |    |                   |
| 📰 New Terminal |    | Connection Mark:                         | ▼  |                   |
| MetaROUTER     | 3  | Pouting Made                             |    |                   |

Figure 4.24: Shows Screen Print NAT rule

| 🔏 Quick Set            | New NAT Rule                             |          |              |
|------------------------|------------------------------------------|----------|--------------|
| Interfaces             | General Advanced Extra Action Statistics | 10       | ок           |
| Sige Bridge            | Action: masquerade                       |          | Cancel       |
| PPP                    | 9                                        |          | A 1          |
| 🛫 Switch               | Log                                      |          | Apply        |
| ° <mark>t8</mark> Mesh | Log Prefix:                              | <b>•</b> | Disable      |
| ध् <u>र</u> ा IP       | 1                                        |          | omment       |
| MPLS                   | 7                                        |          | Copy         |
| 💐 Routing              | 1                                        |          |              |
| System                 | 7                                        |          | Remove       |
| Queues                 |                                          | Res      | et Counters  |
| Files                  |                                          | Reset    | All Counters |
| E Log                  |                                          |          |              |
| 🥵 Radius               |                                          |          |              |
| 🔀 Tools                | <u>۲</u>                                 |          |              |
| 📰 New Terminal         |                                          |          |              |
|                        | 2                                        |          |              |

Figure 4.25: Shows Screen Print NAT rule action.

### **4.8.2 Configure DNS**

- Domain Name Service (DNS) protocol is used to resolve Internet names to IP addresses.
  - ➢ IP > DNS > Setting > Servers (one or more DNS address assign) > Apply > ok

| 5 | 0       | Safe Mode  |         |                      |          | -             |      |      |
|---|---------|------------|---------|----------------------|----------|---------------|------|------|
|   | Interfa | aces       | DNS     | 2                    |          |               |      |      |
|   | Bridge  | •          | Static  | Cache                |          |               |      |      |
|   | PPP     |            | +       |                      | ings 3   |               |      | Find |
|   | Switc   | h          | #       | Name Addr            | ess      | TTL (s)       | 1    |      |
|   | Mesh    |            |         |                      |          |               |      |      |
| K | IP      |            |         | DNS Settings         |          |               | 3    |      |
|   | MPLS    | s 🗕 r      |         | A Servers:           | 8.8.8.8  | >             | ÷ 01 | 6    |
|   | Routi   | ng ۲       |         |                      |          |               | Can  |      |
|   | Syste   | m ⊺        |         |                      | Allow Re | mote Requests | Carn |      |
|   | Queu    | es         |         | Max UDP Packet Size: | 512      |               | САрр | × 5  |
|   | Files   |            |         | Cache Size:          | 2048     |               | КB   |      |
|   | Log     |            |         | Cache Used:          | 1058     |               |      |      |
|   | Radiu   | JS         |         |                      |          |               |      |      |
|   | Tools   | -1         |         |                      |          |               |      |      |
|   | New     | Terminal   |         |                      |          |               |      |      |
|   | Metal   | ROUTER     |         |                      |          |               |      |      |
|   | Make    | Supout.rif |         |                      |          |               |      |      |
|   | Manu    | al         | 0 items |                      |          |               |      |      |
|   | Exit    |            |         |                      |          |               |      |      |
|   |         |            |         |                      |          |               |      |      |
|   |         |            |         |                      |          |               |      |      |

Figure 4.26: Shows Screen Print DNS

Verify connectivity between PC and ISP

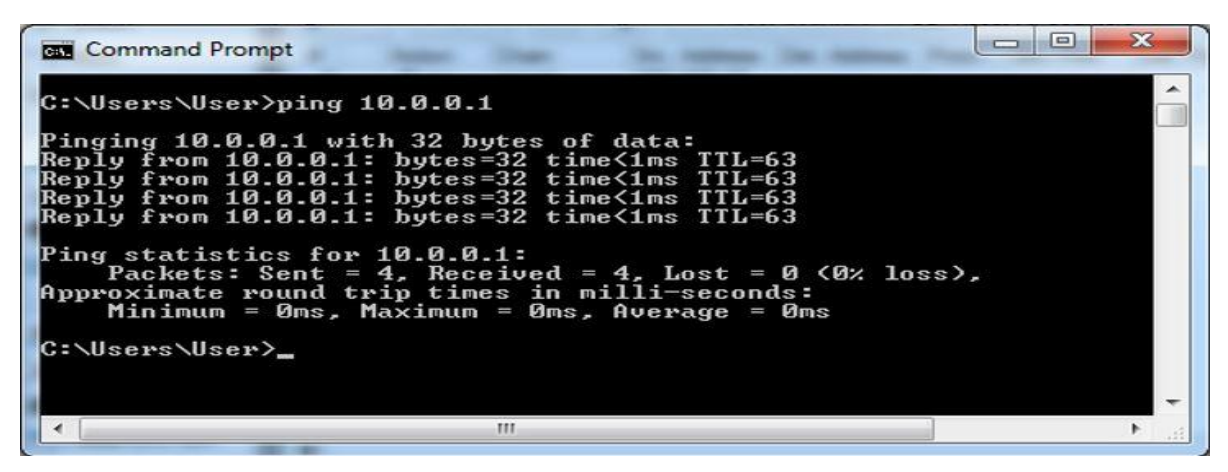

Figure 4.27: Shows Screen Print Command prompt.

# 4.9 DHCP Server

- This service automates the assignment of IP addresses, subnet masks, gateway and other IP networking parameters.
- In order for the DHCP server to work IP pools must also be configured (do not include the DHCP server's own IP address into the pool range) and the DHCP networks.
- $\blacktriangleright$  IP > DHCP server > DHCP > DHCP Setup > then only next and assign > OK

| Quick Set      |               |                                                 |
|----------------|---------------|-------------------------------------------------|
| Interfaces     |               |                                                 |
| Sig Bridge     | ARP           |                                                 |
| PPP            | Accounting    | DHCP Server                                     |
| www Switch     | Addresses 3   | DHCP Networks Leases Options Option Sets Alerts |
| °t≋ Mesh 1     | Cloud         | + - 2 22 T DHCP Config DHCP Setup 4             |
| IP P           | DHCP Client   | Name / Interface Relay Lease Time Addr          |
| MPLS N         | DHCP Relay    | Thanke Finishade Theat Leade Time Pada          |
| 😹 Routing      | DHCP Server 2 |                                                 |
| () System ►    | DNS           |                                                 |
| Queues         | Firewall      |                                                 |
| Files          | Hotspot       |                                                 |
| Log            | IPsec         |                                                 |
| 🗙 🧟 Radius     | Neighbors     |                                                 |
| Cox Tools      | Packing       |                                                 |
| New Terminal   | Pool          |                                                 |
| MetaROUTER     | Routes        |                                                 |
| Partition      | SMB           | 03                                              |
| Make Supout nf | SNMP          |                                                 |

Figure 4.28: Shows Screen Print DHCP Server.

|   |     | All Guick Set                                                                                                    |                                                                                       |
|---|-----|----------------------------------------------------------------------------------------------------|---------------------------------------------------------------------------------------|
|   |     | Interfaces                                                                                                    | DHCP Setup DHCP Setup                                                                 |
|   |     | 📲 Bridge                                                                                                    | Select interface to run DHCP server on Select network for DHCP addresses              |
|   |     | PPP                                                                                                    | DHCP Server Interface: ether2-LAN  The DHCP Address Space: 192.168.100.0/24           |
|   |     | 🛫 Switch                                                                                                    |                                                                                       |
|   |     | °t8 Mesh                                                                                                    |                                                                                       |
|   |     | ≝ IP ►                                                                                                    | O                                                                                     |
|   |     | MPLS P                                                                                                    | DHCP Setup DHCP Setup                                                                 |
|   |     | Routing                                                                                                    | Select gateway for given network Select pool of ip addresses given out by DHCP server |
|   |     | System 1                                                                                                    | Gateway for DHCP Network: 192.168.100.1                                               |
|   |     |                                                                                                    |                                                                                       |
| I |     | Log                                                                                                    | Back Next Cancel Back Next Cancel                                                     |
|   |     | A Badius                                                                                                    | 10 12                                                                                 |
|   | 30. | X Tools                                                                                                    | DHCP Setup                                                                            |
|   | inE | Mew Terminal                                                                                                    | Select DNS servers Select lease time                                                  |
|   | 3   | MetaROUTER                                                                                                    | DNS Servers 8.8.8.8                                                                   |
|   | os  | erition                                                                                                    | 13 4221                                                                               |
|   | BL  | 🛄 Make Supout.rif                                                                                                    |                                                                                       |
|   | out | 🚱 Manual                                                                                                    | Back Next Cancel Back Next Cancel                                                     |
|   | Ř   | Sew WinBox                                                                                                    | 14 16                                                                                 |
|   | Boy | Bridge   PPP   Switch   Mesh   P   P    P | P   P   P   Setup has completed successfully   17                                     |
|   | 2   | New Terr                                                                                                    | nal                                                                                   |
|   | E.  | New rem                                                                                                    | Har                                                                                   |

Figure 4.29: Shows Screen Print DHCP Setup.

# 4.10 Customize IP Pool

➢ IP > Pool > Pools > +dhcp\_pool1(double click) > Assign IP address range > OK.

| Quick Set        | ARP           |                                                    |      |
|------------------|---------------|----------------------------------------------------|------|
| Interfaces       | Accounting    |                                                    |      |
| Bridge           | Addresses     | Deservoirs                                         | _    |
| PPP              | Cloud         | IP Pool                                            |      |
| 🕎 Switch         | DHCP Client 3 | Pools Used Addresses                               |      |
| °t8 Mesh         | DHCP Relay    |                                                    | Find |
| IP               | DHCP Server   | Name ( Addresses Next Pool                         |      |
| MPLS 1           | DNS           | @dhcp_pool1 192.168.100.50-192.168.100.100 none    |      |
| 🜌 Routing 🗈      | Firewall      | 4                                                  |      |
| System 🗈         | Hotsoot       |                                                    |      |
| Queues           | IPsec         |                                                    | 7    |
| Files            | Neighbors     |                                                    |      |
| Log              | Packing       | Name: dhcp_pool1 OK                                | 6    |
| 😠 🧟 Radius       | Pool          | 5 Addresses 192.168.100.50-192.168.100.100  Cancel |      |
| 🔒 🏏 Tools 🔹 🗅    | Boutes        | Next Pool: none F Apply                            |      |
| E 🔤 New Terminal | SMR           |                                                    |      |
| MetaROUTER       | CNMD          | Сору                                               |      |
| 8 🦺 Partition    | Sanicas       | Remove                                             |      |
| Make Supout.nf   | Settinos      |                                                    |      |

Figure 4.30: Shows Screen Print Customize IP pool.

### 4.11 Add IP Pool

➤ IP > Pool > Pools > Click (+) > Name > Assign IP address range > OK.

| 🔚 Interfaces     | Accounting    |                                                    |
|------------------|---------------|----------------------------------------------------|
| Bridge           | Addresses     | IP Pool                                            |
| PPP 📑            | Cloud 3       | Pools Used Addresses                               |
| ም Switch         | DHCP Client 4 | Find                                               |
| °t8 Mesh         | DHCP Relay    | Name / Addresses Next Pool                         |
| ¶ ₽              | DHCP Server   | 骨dhcp_pool1 192.168.100.50-192.168.100.100 none    |
| MPLS 1           | DNS           |                                                    |
| 😹 Routing 👘 🗈    | Firewall      | New IP Pool                                        |
| O System ►       | Hotspot       | Name: pool2 5 OK                                   |
| Queues           | IPsec         | Addresses 192.168.100.200-192.168.100.250 🗢 Cancel |
| Files            | Neighbors     | Next Pool: none 6 F Apply                          |
| E Log            | Packing       |                                                    |
| 😞 🧟 Radius       | Pool          | Сору                                               |
| 🔓 💥 Tools 🛛 🔿    | Routes        | Remove                                             |
| 🧧 📰 New Terminal | SMB           |                                                    |
| MetaROUTER       | SNMP          | 1 item                                             |
| 👸 修 Partition    | Services      |                                                    |

Figure 4.31: Shows Screen Print Add IP pool.

# 4.12 DHCP Client

IP > DHCP Client > Again DHCP Client > Click (+) > DHCP > Select interface > Add default route (yes) > OK.

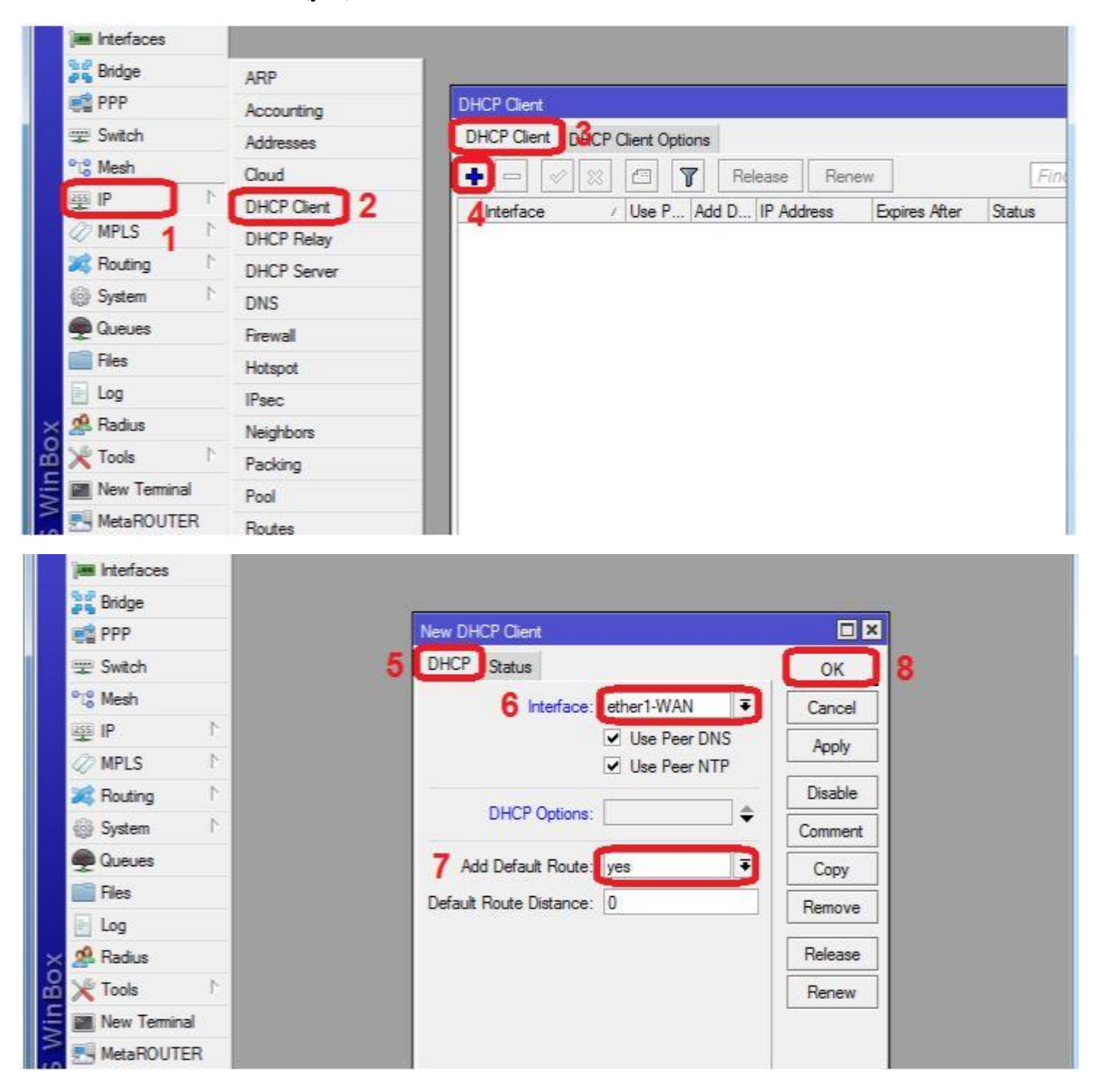

Figure 4.32: Shows Screen Print DHCP client.

# 4.13. ARP (MAC) Bonding

> IP > ARP > Select ip address on right button click > Make static

| Sull no. 1        |             |                   |                   |            |
|-------------------|-------------|-------------------|-------------------|------------|
| Bridge            | Accounting  |                   |                   |            |
| 🚅 PPP             | Addresses   | ARP List          |                   |            |
| 🕎 Switch          | Cloud       |                   |                   | Find       |
| °t8 Mesh          | DHCP Client | IP Address        | / MAC Address     | Interface  |
| 题 IP              | DHCP Relay  | D 🖾 10001         | E4:8D:8C:13:6E:A7 | ether1-WAN |
| MPLS 1            | DHCP Server | D 0 192.16***     | Show Categories   | 2-LAN      |
| 📈 Routing 💦 🕅     | DNS         | 3                 | Detail Mode       |            |
| 🚯 System 🗈 🗎      | Firewall    |                   | Inline Comments   |            |
| Queues            | Hotspot     |                   | Change California |            |
| 📄 Files           | IPsec       |                   | Show Columns      | •          |
| 📄 Log             | Neighbors   |                   | Find Ctr          | I+F        |
| 🥵 Radius          | Packing     |                   | Find Next Ctri    | I+G        |
| 🔀 Tools 🗈 🕅       | Pool        |                   | Select All Ctrl   | I+A        |
| 📰 New Terminal    | Routes      |                   |                   |            |
| 🛃 MetaROUTER      | SMB         | 2 items (1 select | Add               | INS        |
| 🕭 Partition       | SNMP        | Z itoma (1 adiade | Remove            | DEL        |
| ] Make Supout.rif | Services    | 1                 | Make Static       |            |
| 😧 Manual          | Settings    | 4                 |                   |            |

| ARP List |               |                   |             |  |  |  |
|----------|---------------|-------------------|-------------|--|--|--|
| ÷        |               | Find              |             |  |  |  |
|          | IP Address    | MAC Address       | Interface 💌 |  |  |  |
| D        | □ 10.0.0.1    | E4:8D:8C:13:6E:A7 | ether1-WAN  |  |  |  |
|          | 192.168.100.2 | A0:48:1C:C2:36:BB | ether2-LAN  |  |  |  |
|          |               |                   |             |  |  |  |
|          |               |                   |             |  |  |  |
|          |               |                   |             |  |  |  |
|          |               |                   | 1           |  |  |  |

Figure 4.33: Shows Screen Print ARP.

# **4.14 PPPoE Client Configuration:**

Interface > PPPoE client > General tab > select interface > click dial out tab > set user name & password > apply > ok.

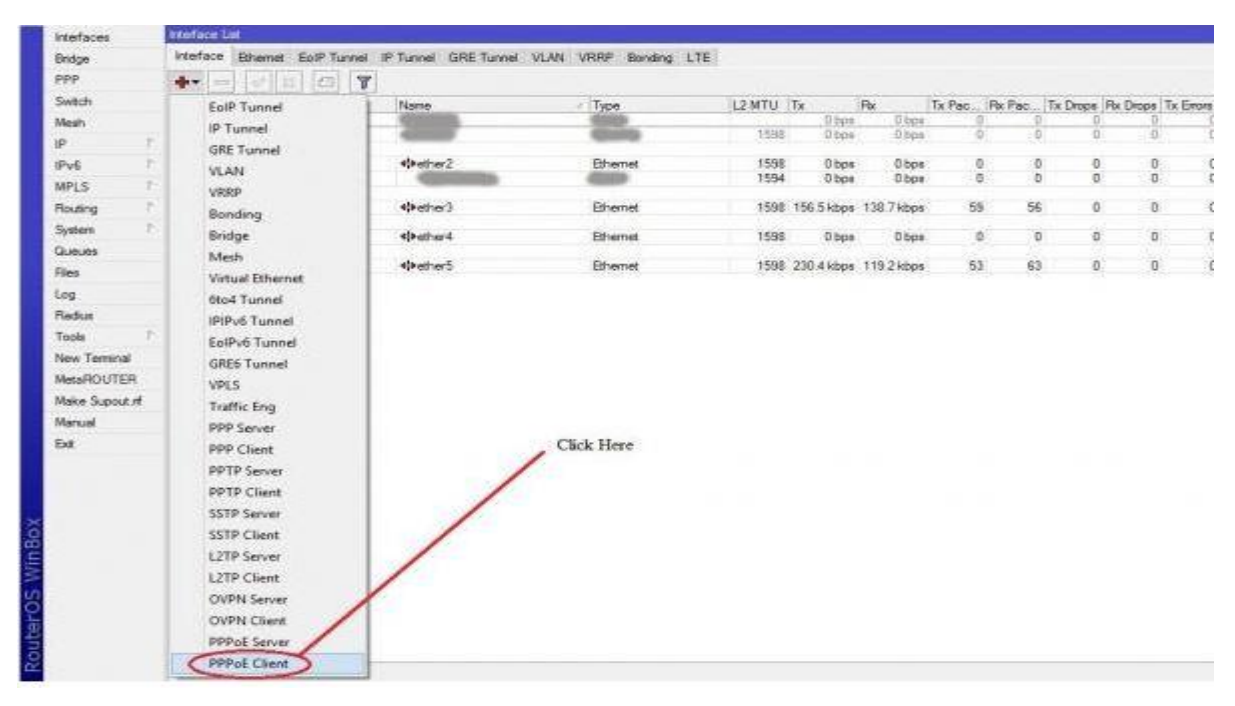

| Interfaces     | New Interfac | ÷                   |      |            |            | ]         |        |           |    |
|----------------|--------------|---------------------|------|------------|------------|-----------|--------|-----------|----|
| Bridge         | General [    | Dial Out Status Tra | flic |            | ОК         | iding LTE |        |           |    |
| PPP            | Name:        | popoe-out1          |      |            | Cancel     |           |        |           |    |
| Switch         | Tune         | PPPoE Clart         |      |            |            |           | L2 MTU | Tx        | Rx |
| Mesh           | type.        | ITTOE CARIN         |      |            | лфріу      |           | 4500   | 0 bps     |    |
| IP P           | L2 MTU:      |                     |      |            | Disable    |           | 1598   | 0 bps     |    |
| IPv6           | Max MTU:     | 1480                |      |            | Comment    |           | 1598   | 0 bps     |    |
| MPLS P         | Max MRU:     | 1480                |      |            | Comi       |           | 1594   | 0 bps     |    |
| Routing        | MRRU:        |                     |      | -          | Сору       |           | 1598   | 68.6 kbps | 43 |
| System P       | -            |                     |      |            | Remove     |           | 1500   | 0.has     |    |
| Queues         | interfaces   | Ether3              |      | <b>∓</b> ≑ | Torch      |           | 1036   | Ubps      |    |
| Files          |              |                     |      |            | PPPoE Scan |           | 1598   | 41.5 kbps | 25 |
| Log            |              |                     |      |            |            |           |        |           |    |
| Radius         |              |                     |      |            |            |           |        |           |    |
| Tools          |              |                     |      |            |            |           |        |           |    |
| New Terminal   |              |                     |      |            |            |           |        |           |    |
| MetaROUTER     |              |                     |      | - D        |            |           |        |           |    |
| Make Supout If |              |                     |      | -          |            |           |        |           |    |
| Manual         | enabled      | Instancional        | dava | Statu      | a:         |           |        |           |    |
| Ext            | 1            | Lange of the        |      |            | 1840       |           |        |           |    |

| 0 | 0             | Safe Mode |                                                              |     |
|---|---------------|-----------|--------------------------------------------------------------|-----|
|   | Interfa       | ces       | Interface List                                               |     |
|   | Bridge        |           | Interface Ethemet EoIP Tunnel IP Tunnel GRE Tunnel VLAN VRRP | Bo  |
|   | PPP<br>Switch |           |                                                              |     |
|   |               |           | New Interface                                                |     |
|   | Mech          |           | General Did Oct Serve Tellio                                 | 1   |
|   | IP            | 1-        |                                                              | _   |
|   | IPv6          | P*        | Service: Cancel                                              | 1   |
|   | MPLS          | (P)       | AC Name: Apply                                               |     |
|   | Routin        | -1 Br     | Disable                                                      | 1   |
|   | Syster        | 19 P      | Chadre                                                       | -   |
|   | Queur         |           | Comment                                                      | _   |
|   | Files         |           | Profile: default Copy                                        | _   |
|   | Log           |           | Dial On Demand Remove                                        | 8.0 |
|   | Radiu         | 5         | Add Default Route                                            |     |
|   | Tools         | 1-        | Use Peer DNS                                                 | _   |
|   | New 7         | Terminal  | - Allow                                                      | in  |
|   | MetaF         | ROUTER    | 🖌 pap 💽 chap                                                 |     |
|   | Make          | Supout nf | 🐼 mschap1 🐼 mschap2                                          |     |
|   | Manus         | al        |                                                              |     |
|   | Exit          |           |                                                              |     |
|   |               |           |                                                              |     |
|   |               |           | enabled Status                                               |     |
|   |               |           | Learning Learning Learning                                   | _   |

Figure 4.34: Shows Screen Print PPPoE client.

### 4.15 PPPoE Server

At first create an ip pool:

> IP > Pool > Click (+) > Assign name & ip address range > Ok

| terfaces     | 1            |                                                                                                    |
|--------------|--------------|----------------------------------------------------------------------------------------------------|
| veless       |              |                                                                                                    |
| dge          |              | (The Control of Control of Contro |
|              |              | Profs Lines Addresses                                                                                                    |
|              | 402          |                                                                                                    |
|              | Accounting   | Name Addresses Next Pool +                                                                                                    |
| dina P       | Addresses    |                                                                                                    |
| steen 7      | DHCP Own     |                                                                                                    |
| euros        | DHCP Relev   | New Difference In 19                                                                                                    |
|              | OHCP Server  | New 200x6 Part                                                                                                    |
| 9            | DNS          |                                                                                                    |
| dus          | Frend        | Addresses 101111200 Cancel                                                                                                    |
| ola P.       | Hotspot      | Apply                                                                                                    |
| w Terrinal   | (Peec        | Copy                                                                                                    |
| Re Supert of | Neighbors    | Person                                                                                                    |
| rual         |              |                                                                                                    |
| . (          | Pod          |                                                                                                    |
|              | -COTTA       | 0 tons                                                                                                    |
|              | SNMP         |                                                                                                    |
|              | Services     |                                                                                                    |
|              | Socka        |                                                                                                    |
|              | TETP         |                                                                                                    |
|              | Traffic Flow |                                                                                                    |
|              | UPvP         |                                                                                                    |

Figure 4.35: Shows Screen Print create pool.

Once I have the ip pool done, I can proceed to creating the PPPoE server. Once I have a new PPPoE server creation window open, simply choose the interface of the Mikrotik router that I would like to act as the PPPoE server, in this example I have chosen the wlan1 card.

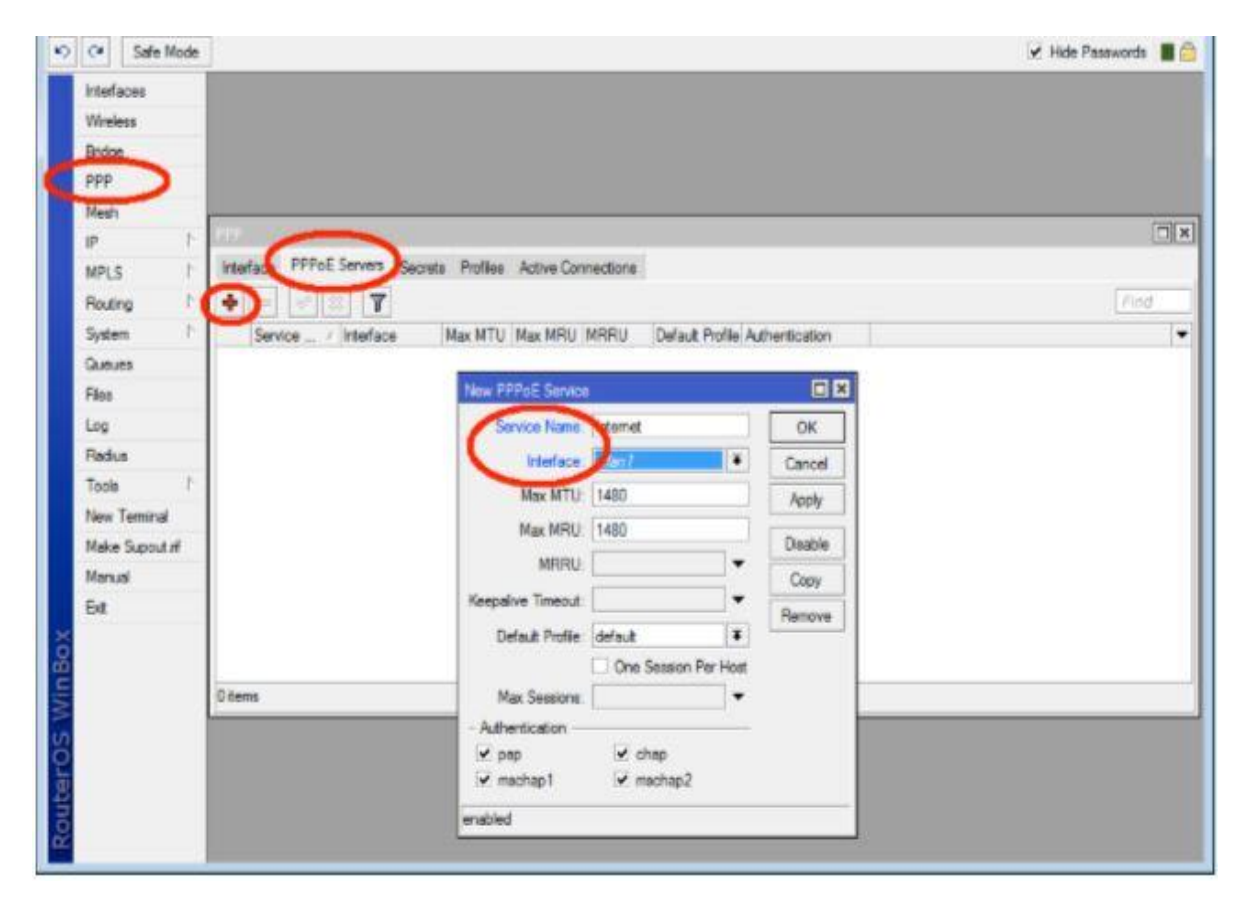

Figure 4.36: Shows Screen Print create PPPoE Server.

I can now create a profile for the PPPoE server to use. This profile is where I will do some basic bandwidth management .This is also where I will specify the use of the ip pool I created earlier. I can create as many profiles as I like, all with different bandwidth restrictions and simply apply them to the relevant users.

| C* Safe Mode                            | 1                                            |                                        |         | 🖌 Hde Passwords 🔳 |
|-----------------------------------------|----------------------------------------------|----------------------------------------|---------|-------------------|
| interfaces<br>Waveless<br>Bindge<br>ppp |                                              |                                        |         |                   |
| Mesh:<br>IP P                           | 878 ·                                        |                                        | _       |                   |
| MPLS P<br>Routing P                     | Treface PPPoE Servers Sec                    | Notes PPP Pote                         | 80      | Find              |
| System 7<br>Queues                      | Name / Local Ad<br>Odefault<br>Odefault-encr | Deel General Projection Lines          | OK      |                   |
| Log<br>Radus                            |                                              | Local Address PPPoE Pool F .           | Acciv   |                   |
| Tools /<br>New Territral                |                                              | Bidge.                                 | Copy    |                   |
| Make Supout If<br>Manual                |                                              | Incoming Filter                        | Fiemove |                   |
| Бя                                      |                                              | Address List.                          |         |                   |
|                                         | 2 tens                                       | DNS Server 0                           |         |                   |
|                                         |                                              | Onange TCP MSS<br>Fishfault Circ Circs |         |                   |
|                                         |                                              | (min.)                                 |         |                   |

Figure 4.37: Shows Screen Print create a profile.

| C* Sale Mode                            |                          |                                 |            | 🖌 Hide Passwords 🔳 |
|-----------------------------------------|--------------------------|---------------------------------|------------|--------------------|
| Interfaces<br>Wireless<br>Bridge<br>PPP |                          |                                 |            |                    |
| Mesh                                    | -                        |                                 |            | 66                 |
| IP P                                    | Madava PPD-E Capacity Ca | ante Perfilez Anton Connections |            |                    |
| Routing 1                               |                          |                                 |            | Find               |
| System 1                                | Name / Local A           | New PPP Prote                   |            | -                  |
| Queues                                  | fuebo                    | General Protocile Limits        | OK         | - 15               |
| Res                                     | * @defaut-encr           | Seasion Timeout:                | Cancel     |                    |
| Log                                     |                          | idle Timeout:                   | Apply      |                    |
| Radkus                                  | 1                        |                                 | [ Common ] |                    |
| Tools 7                                 |                          | Rate Limit (x/tx): 129k         | Commerk    |                    |
| New Terminal                            | 1                        | - Only One                      | Copy       |                    |
| Make Supout of                          |                          | € default C no C yes            | Remove     |                    |
| Manual                                  |                          |                                 |            |                    |
| Eet                                     |                          |                                 |            |                    |
|                                         |                          |                                 |            |                    |
|                                         | 2 tons                   |                                 |            |                    |
|                                         |                          |                                 |            |                    |
|                                         |                          |                                 |            |                    |
|                                         |                          |                                 |            |                    |
|                                         |                          | ida.t                           |            |                    |

Figure 4.38: Shows Screen Print create a PPP profile for limits.

Once the profile has been created I can proceed to creating some users. This is done in the "Secrets" tab. Simply choose the username and password I like to dedicate to my client select the profile that was created and I ready to go. I may creating many users as I wish. My client can now dial up to this PPPoE server by creating a PPPoE client.

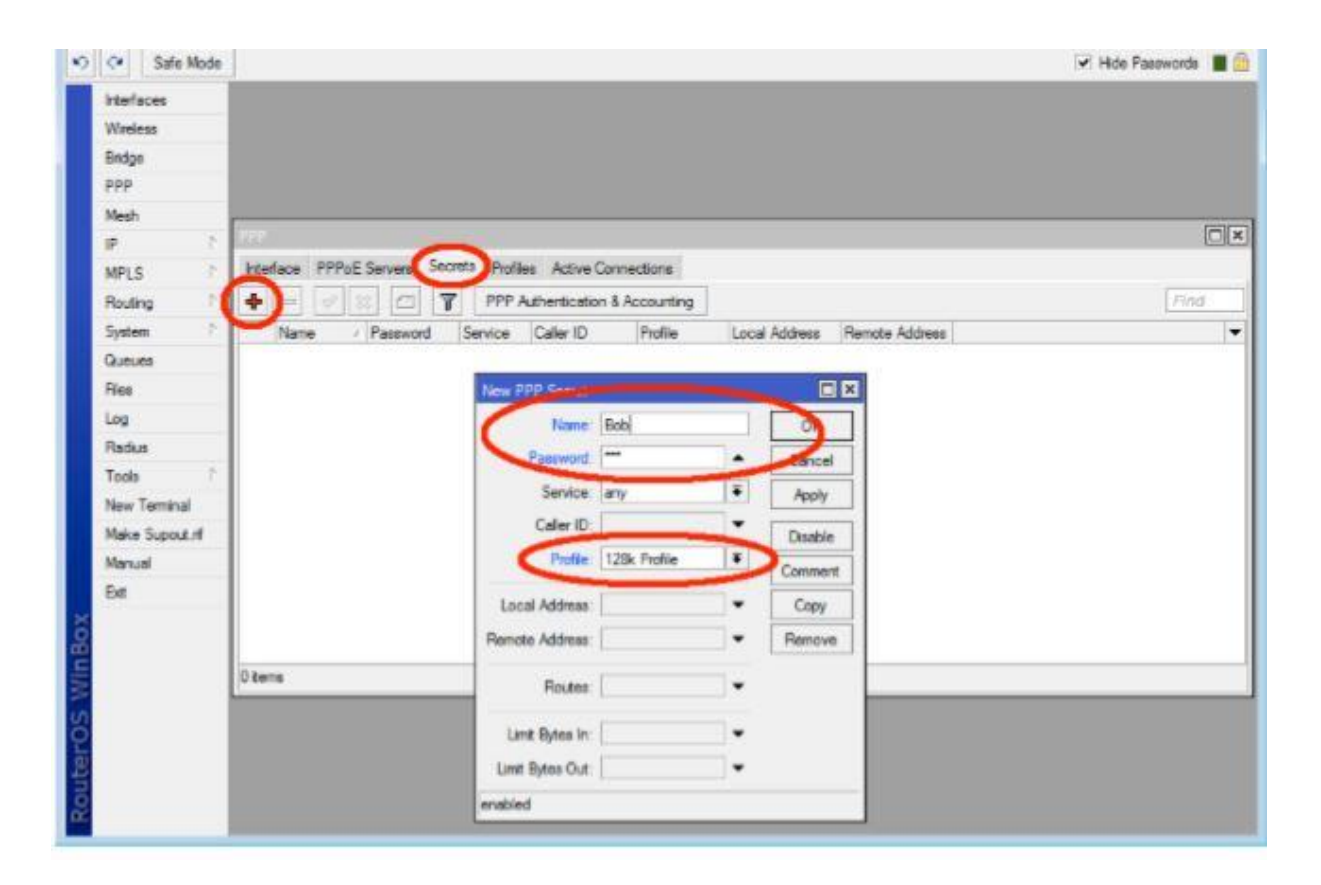

Figure 4.39: Shows Screen Print PPPoE server.

### 4.16 Bandwidth Management

### 4.16.1 Simple Queue

 Queues > simple queues > click (+) > general > name assign > Target address > Max limit (Target upload, Target download) > OK.

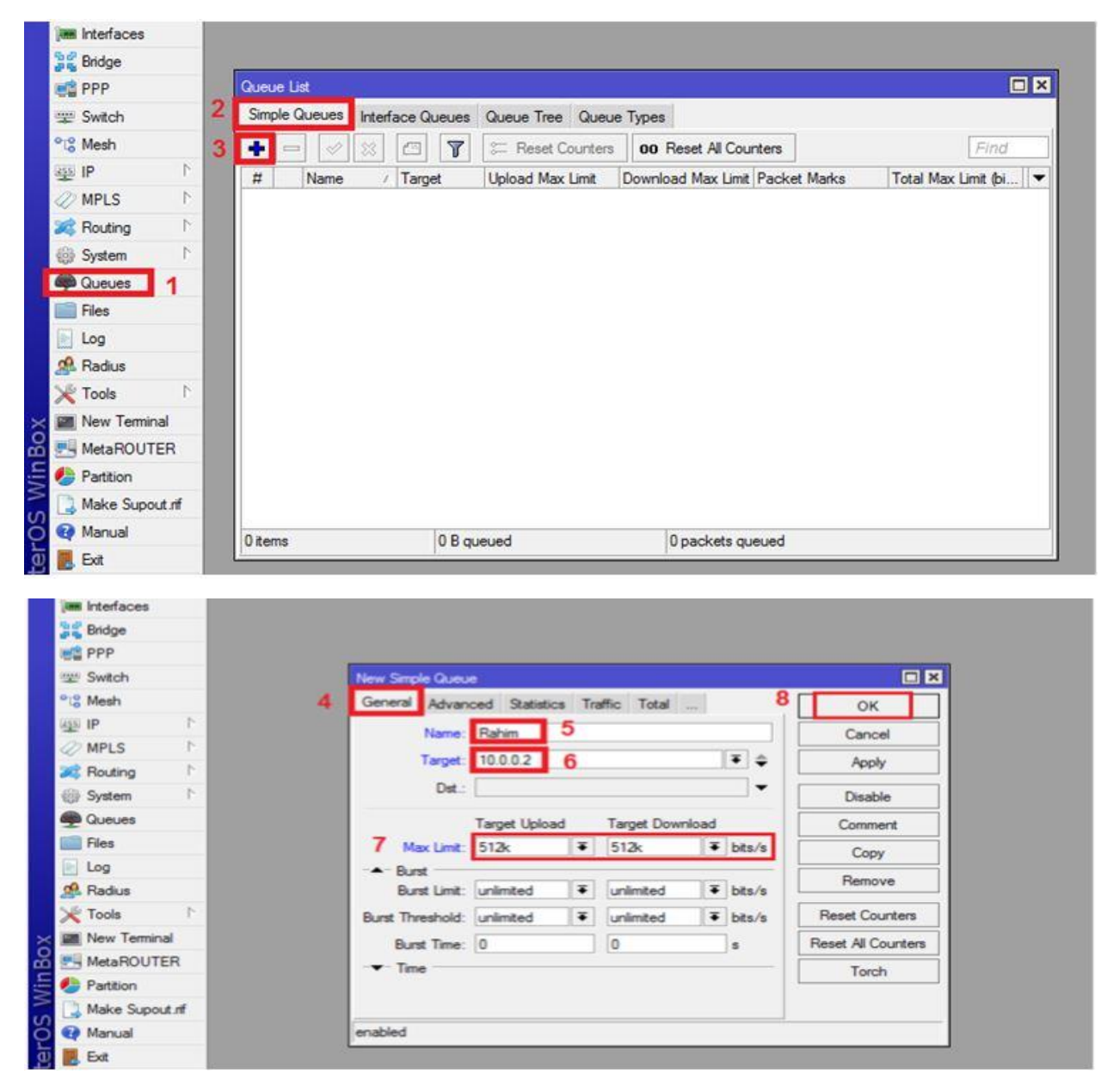

Figure 4.40: Shows Screen Print simple queue.

# 4.16.2 Limit Different Bandwidth In Day and Night

### Step: 01

### Day:

/queue simple name="DAY" target-addresses=192.168.1.0/24 dst-address=0.0.0.0/0 interface=all direction=both priority=8 queue=default-small/default-small limit-at=256k/256k max-limit=256k/256k total-queue=default-small

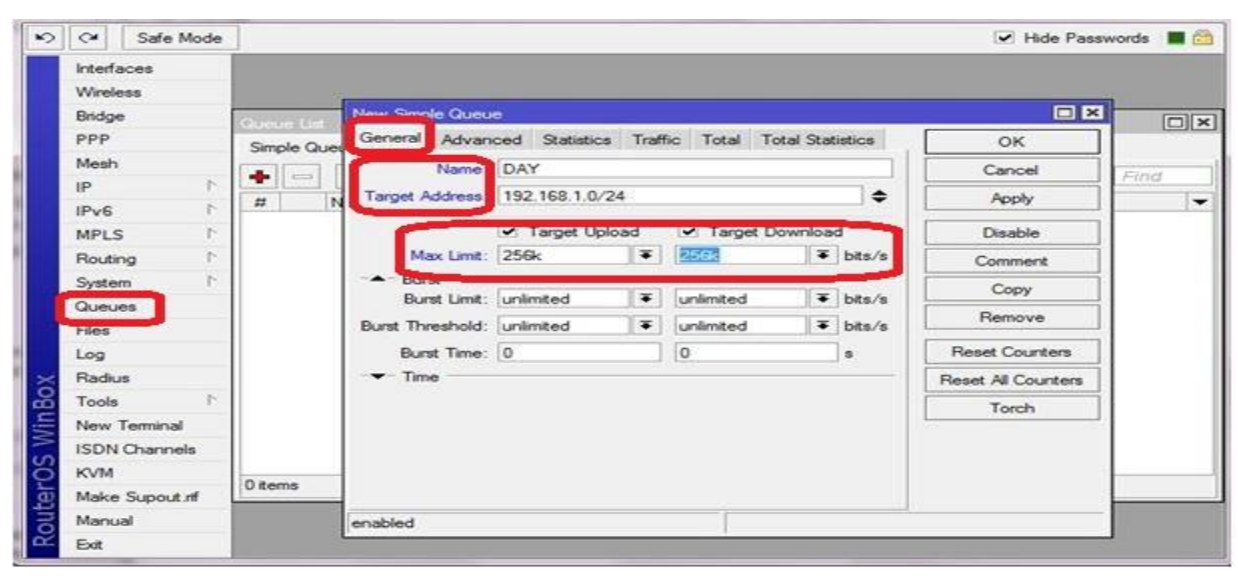

| Wireless       |      |                |                      |            |                  |          |                   |
|----------------|------|----------------|----------------------|------------|------------------|----------|-------------------|
| Bridge         |      | Simple Queue < | DAY>                 |            |                  |          |                   |
| PPP            | G    | General Adva   | anced Statistics Tra | ffic Total | Total Statistics |          | ОК                |
| Mesh           | -    | P2P:           |                      |            |                  | +        | Cancel            |
| IP D           | -    | Paulos Madea   | r                    |            |                  |          | Analy             |
| IPv6 ▷         | #    | Facket Marks.  |                      |            |                  | <b>.</b> | Abbil             |
| MPLS F         |      | Dst. Address:  | 0.0.0.0/0            |            |                  | -        | Disable           |
| Routing P      |      | Interface:     | al                   |            |                  |          | Comment           |
| System P       | 11   |                | Target Upload        |            | Target Download  |          | Copy              |
| Queues         |      | Limit At:      | 256k                 | Ŧ          | 2564             | ∓ bits/s | Pamaua            |
| Files          | 11   | Queue Type:    | default-small        |            | default-small    |          | Tranove           |
| Log            | ш. н |                |                      | 1 Control  |                  | 1040     | Reset Counters    |
| Radius         |      | Parent:        | none                 |            |                  |          | Reset All Counter |
| Tools 1        |      | Priority:      | 8                    |            |                  |          | Torch             |
| New Terminal   |      |                |                      |            |                  |          |                   |
| ISDN Channels  |      |                |                      |            |                  |          |                   |
| KVM            | 22   |                |                      |            |                  |          |                   |
| Make Supout rf | 240  |                |                      |            |                  |          |                   |
| Manual         |      | enabled        |                      |            | 1                |          |                   |
| Exit           | -    |                |                      |            |                  |          |                   |

Figure 4.41: Shows Screen Print simple queue for day.

### Night:

/queue simple

name="NIGHT" target-addresses=192.168.1.0/24 dst-address=0.0.0.0/0 interface=all direction=both priority=8 queue=default-small/default-small limit-at=512k/512k max-limit=512k/512k total-queue=default-small

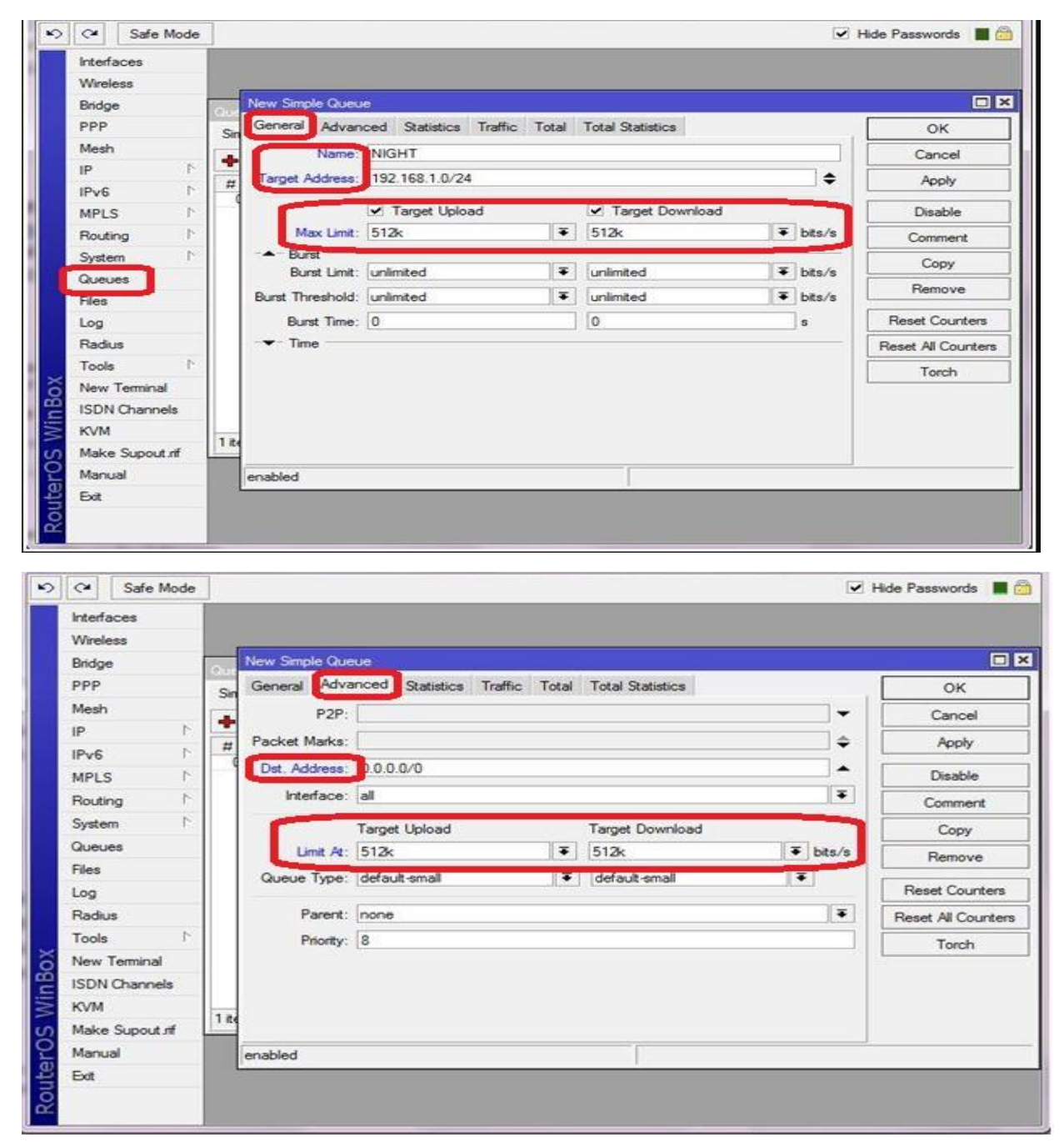

Figure 4.42: Shows Screen Print simple queue for night.

### Step: 02

System > Script > click (+) add name=DAY source="/queue simple enable DAY; /queue simple disable NIGHT"

| CAPeMAN CAPeMAN CAPeMan CAPeMan CAPeMan CAPeMan Cancel PPP CAPP CAPPP CAPP CAPPP CAPPP CA | C# Safe M      | Mode   |                                         | 🔽 Hide Passwords 📕 |
|----------------------------------------------------------------------------------------------------|----------------|--------|-----------------------------------------|--------------------|
| CAPeMAN     Iminificaces     Wireless     Bidge     PPP     Somet CDAYS     Name DAY     OK     OK         | A Quick Set    |        |                                         |                    |
| Image: Interfaces   Image: Wreless   Image: Pp   Image: Pp   Image: Policy   Image: Policy <t< td=""><td>I CAPSMAN</td><td></td><td></td><td></td></t<>                                                                                                    | I CAPSMAN      |        |                                         |                    |
| Wreless Bidge Bidge PPP Statut (DAY) Name: DAY OK Cancel Apply Owner: admin Policy MPLS Policy MPLS Policy If a Comment O Ourse: admin Policy If a Concel Policy If a Comment O Policy If a System Files Last Time Stated: Bus Songet Redus Redus Redus New Terminal Source: KVM Maice Support of Manual Ext                                                                                                    | Une Interfaces | _      |                                         |                    |
| Sendge   PPP   Name   DAY   Name   DAY   Owner:   admin   Policy   MPLS   Policy   MPLS   Policy   MPLS   Policy   MPLS   Policy   Meab   Comment   O   Policy   Meab   Comment   O   Policy   Meab   Comment   O   Password   Summer   Remove   Password   Source   Password   Name   Password   Password                                                                                                    | T Wireless     |        |                                         |                    |
| Name: DAY   OK   Image:   Image:   Im                                                                                                    | Bridge         |        | Senpt «DAY»                             |                    |
| ****       Owner: admin       Cancel         IP       F         IP       F         MPLS       F         MPLS       F         Policy       in reboot         Policy       in reboot         Policy       in reboot         Policy       in reboot         Policy       in reboot         Policy       it est         Policy       it est                                                                                                    | PPP            |        | Name: DAY OK                            |                    |
| IP     F       IP     F       IP <td>ଂଞ୍ଚ Mesh</td> <td></td> <td>Cancel</td> <td></td>                                                                                                    | ଂଞ୍ଚ Mesh      |        | Cancel                                  |                    |
| ig0 IPv6       P         Ø NPLS       P         Ø NPLS       P         Ø Routing       P         Ø System       P         Ø Oueues       Ø         Ø Radus       Ø         Ø Radus       Pain Script         Ø Nex       Pain Script         Ø Nex       Pain Script <td>IP IP</td> <td>1</td> <td>Owner: admin</td> <td></td>                                                                                                    | IP IP          | 1      | Owner: admin                            |                    |
| WPLS       F         W read       ♥ write         Comment       0         System       F         Courses       F         Courses       Remove         Files       Last Time Started:         Log       Run Count:         New Terminal       Source:         KVM       Gashle NIGHT*         Make Support of       Manual         Ext       Ext                                                                                                    | IPv6           | 1      | v ftp v reboot                          |                    |
| Souting   Policy   Policy   Policy   Password   Password <td>MPLS</td> <td>-1</td> <td>read write Comment</td> <td></td>                                                                                                    | MPLS           | -1     | read write Comment                      |                    |
|                                                                                                    | Routing        | P.     | Copy                                    |                    |
|                                                                                                    | System         | 1      | Password Shaff Remove                   |                    |
|                                                                                                    | age Queues     |        | (✔) senstive                            | 51 1               |
| Log     Log     Redus     Run Count:     D     Source:     /queue simple enable DAY; /queue simple     deable NIGHT*     Maice Support of     Manual     Ext                                                                                                    | Files          | _      | Last Time Gaded:                        |                    |
| Radius     Hun Count:     U       Tools     F       More Support of<br>Ware Support of<br>Ext     Source:<br>/Queue simple enable DAY; /queue simple<br>deable NIGHT*                                                                                                    | Log            | _      | De Control                              |                    |
| New Terminal     Source:<br>/queue simple enable DAY; /queue simple       Marke Support rif       Markual                                                                                                    | Radius         |        | Run Count: U                            |                    |
| Image: New Terminal     /queue simple enable DAY; /queue simple       Image: Not the state of the state of the st                                                | X Tools        | F      | Source:                                 |                    |
| KVM  KVM  Koke Support of  Manual  Ext                                                                                                    | New Termin     | nal    | /queue simple enable DAY; /queue simple |                    |
| Make Supout nf     Manual     Ext                                                                                                    | ES KVM         |        |                                         |                    |
| Manual     Ext                                                                                                    | Aake Supe      | out nf |                                         |                    |
| E bit                                                                                                    | Manual 🚱       | _      |                                         |                    |
|                                                                                                    | Ext            |        |                                         |                    |

Figure 4.43: Shows Screen Print script for day.

add name=NIGHT source="/queue simple enable NIGHT; /queue simple disable DAY"

| I CAP+MAN                                                                                                    |                       |            |      |
|----------------------------------------------------------------------------------------------------|-----------------------|------------|------|
| jum Interfaces                                                                                                    |                       |            |      |
| I Wreless                                                                                                    |                       |            |      |
| 🔰 Bridge                                                                                                    | Script «NIGHT»        |            |      |
| Rea PPP                                                                                                    | Name: UGHT            | OK         |      |
| PIS Mesh                                                                                                    |                       | Cancel     |      |
| -1 <b>9</b> 49                                                                                                    | Owner, admin          | Acoby      |      |
| 业 IPv6 P                                                                                                    | Forcy<br>Film Finhort | 7444       | nt 🔻 |
| MPLS 1                                                                                                    | v read v write        | Comment    | 0    |
| Resting P                                                                                                    | P policy V test       | Сору       |      |
| System P                                                                                                    | Password Soft         | Bemove     |      |
| The contract of the contract of the contract o | iv senstive           |            |      |
| E Fles                                                                                                    | Last Time Started     | Hun Script |      |
| Log                                                                                                    | Ren Count 0           | i i        |      |
| 94 Hadus                                                                                                    | Haroux. U             | 1          |      |
| Tools                                                                                                    | Source:               |            |      |
| Mill New Terminal                                                                                                    | disable Day           |            |      |
| ES KVM                                                                                                    |                       |            |      |
| Make Supplier                                                                                                    |                       |            |      |
| er manual                                                                                                    |                       |            |      |
| R CM                                                                                                    |                       |            |      |

Figure 4.44: Shows Screen Print script for night.

# Step: 03

#### **Create Scheduler for day:**

Add name=DAY > on-event=DAY > policy=read, write start-date=Oct/25/2017 starttime=60:00:00 interval=24:00:00 > ok

| Inte | erfaces        |   |               | Schedule <d< th=""><th>IAY&gt;</th><th></th><th></th><th>6</th><th></th><th></th></d<> | IAY>                 |     |         | 6       |                       |           |
|------|----------------|---|---------------|----------------------------------------------------------------------------------------|----------------------|-----|---------|---------|-----------------------|-----------|
| Wir  | reless         |   |               | Name:                                                                                  | DAY                  |     | ОК      | 1       |                       |           |
| Bric | dge            |   | (instant      | Start Date:                                                                            | Oct/25/2014          | 1   | Cancel  |         | and a local           |           |
| PP   | P              |   | CONTRACTOR OF | Start Time:                                                                            | 06:00:00             | *   | Annh    |         |                       | 60        |
| Me   | rlae           |   | C C C         | Internal                                                                               | 14 00:00:00          |     | 14000   |         |                       |           |
| IP   |                | T |               | Fildevia.                                                                              | 10 00.00.00          |     | Disable |         |                       | Find      |
| 1Pv  | v6             | 7 | 1             | DAY1                                                                                   |                      | 141 | Comment | n Event | Owner<br>Uter 0171795 | Run Count |
| MP   | PLS            | 1 |               |                                                                                        |                      |     | Conv    | IGHT    | tites-0171795.        | 0 00      |
| Re   | suting         | 1 |               |                                                                                        |                      |     | Copy    |         |                       |           |
| Sys  | stem           | 1 |               |                                                                                        |                      |     | Nemove  |         |                       |           |
| Qu   | ieues          |   |               |                                                                                        |                      |     |         |         |                       |           |
| File | 0.0            |   |               |                                                                                        |                      |     |         |         |                       |           |
| Log  | g              |   |               | 1                                                                                      |                      | 100 |         |         |                       |           |
| Ra   | dius           |   |               | Owner                                                                                  | Hom-01717955362      | 1   |         |         |                       |           |
| Tee  | ole            | 1 |               | - Pelicy                                                                               |                      | 194 |         |         |                       |           |
| Ner  | w Terminal     |   |               | reboot                                                                                 | 🖌 read               |     |         |         |                       |           |
| ISC  | DN Channels    | 6 |               | 🗹 write                                                                                | policy               |     |         |         |                       |           |
| KV   | /M             |   | +             | test                                                                                   | password             |     |         |         | 10                    |           |
| Ma   | ske Supout rit | f | 2 items       | sniff                                                                                  | sensitive            |     |         |         |                       |           |
| Ma   | inual          |   |               | Bun Count:                                                                             | 0                    |     |         |         |                       |           |
| Ext  | R.             |   |               | Next Run:                                                                              | Oct/25/2018 06:00:00 |     |         |         |                       |           |
|      |                |   |               | anablad                                                                                |                      |     |         | -       |                       |           |

Figure 4.45: Shows Screen Print scheduler for day.

#### **Create Scheduler for Night:**

Add name=NIGHT > on-event=NIGHT > policy=read, write > start-date=Mar/25/2018 start-time=18:00:00 interval=24:00:00 > ok

| NO C# Safe Mode                                   |                                                  |                                                                       |                | 💌 Hide Passwords 📲 🚘 |
|---------------------------------------------------|--------------------------------------------------|-----------------------------------------------------------------------|----------------|----------------------|
| Guick Set                                         | 1                                                | Schedule <night></night>                                              |                |                      |
| Bidge                                             |                                                  | Name: NICITI                                                          | ОК             |                      |
| ugu iP P                                          |                                                  | Start Date: Mar/05/2010                                               | Cancel         |                      |
| Operation (1) (1) (1) (1) (1) (1) (1) (1) (1) (1) | Scheckuler<br>anna Laura Blaine Laura Maria Mari | Interval: 24.00.00                                                    | Apply Ritherin |                      |
| Files                                             | Name Start Date                                  | On Event:<br>NIGHT                                                    | Comment Run (  | Count Next Run       |
| A Radue                                           | NKGHT Mar/05/2011<br>DAY Mar/05/2011             |                                                                       | Сору           | 0 Mar/06/2010        |
| Tools 1                                           |                                                  |                                                                       | Remove         |                      |
| Make Supout rf                                    |                                                  |                                                                       |                |                      |
| Manual                                            |                                                  |                                                                       |                |                      |
|                                                   |                                                  | Owner: admin                                                          |                |                      |
| X                                                 |                                                  | □ ftp     □ reboot       ♥ read     ♥ write       □ policy     □ test |                |                      |
| VinBe                                             | 2 items (1 selected)                             | password     sensitive                                                |                |                      |
| eros.                                             |                                                  | Run Count: 0<br>Next Run: Mar/06/2018 11:59:00                        |                |                      |
| the second                                        |                                                  | enabled                                                               |                |                      |

Figure 4.46: Shows Screen Print scheduler for night.

### 4.17 Firewall

Assume that, I want to allow only source IP 192.168.100.10 to get access to the internet, all other source IPs from this subnet are restricted.

IP > Firewall > Filter rules > click (+) > General > chain (forward) > src. Add assign > click action tab > action (accept) > OK.

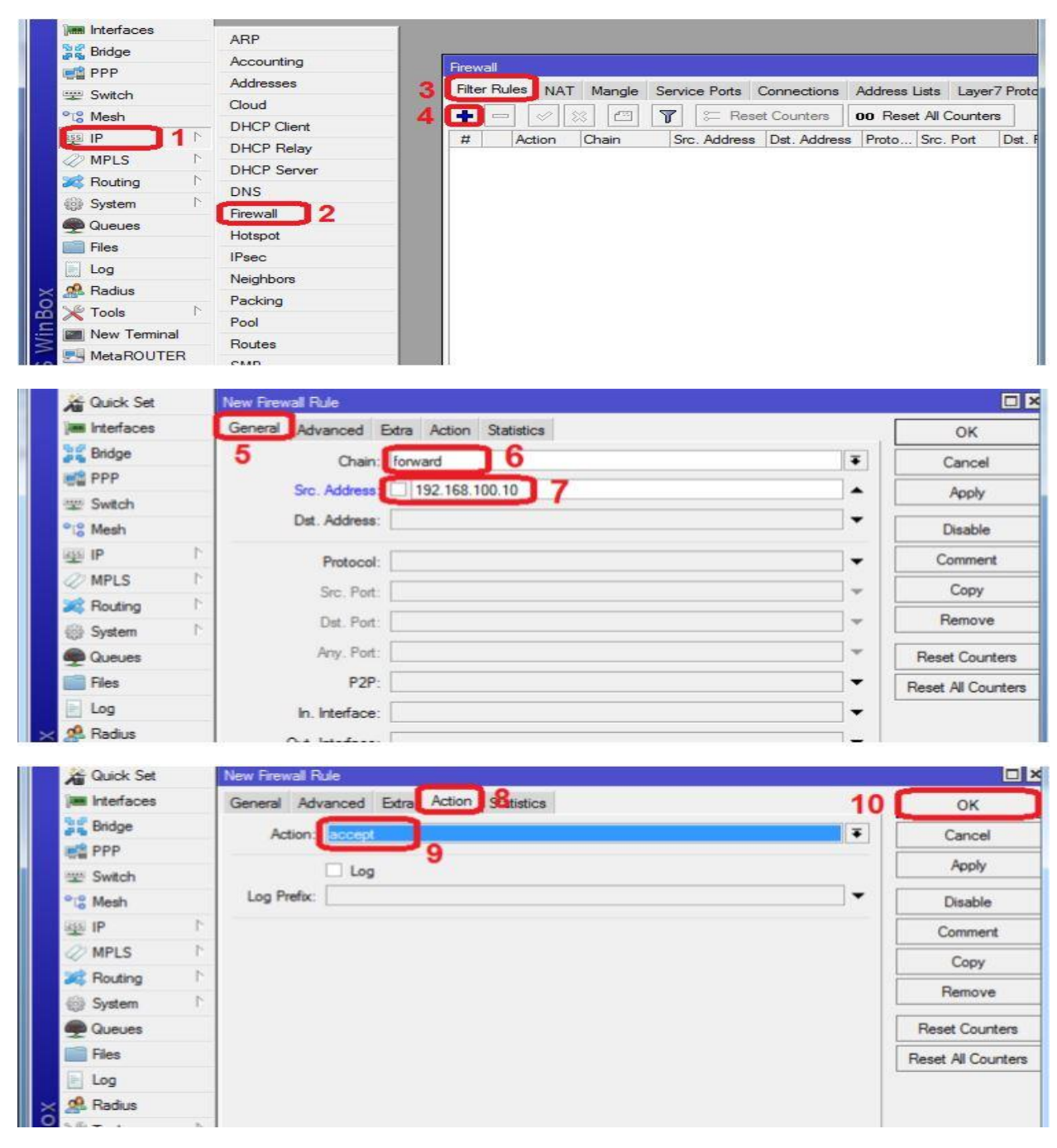

Figure 4.47: Shows Screen Print limit filter rules

# 4.17.1 Address List

The concept of Address List is to gather some IP addresses or some IP blocks randomly which to be used as source or destination in configuring filtering rules, routes etc. later on. I can add multiple IPs or IP blocks in an Address List.

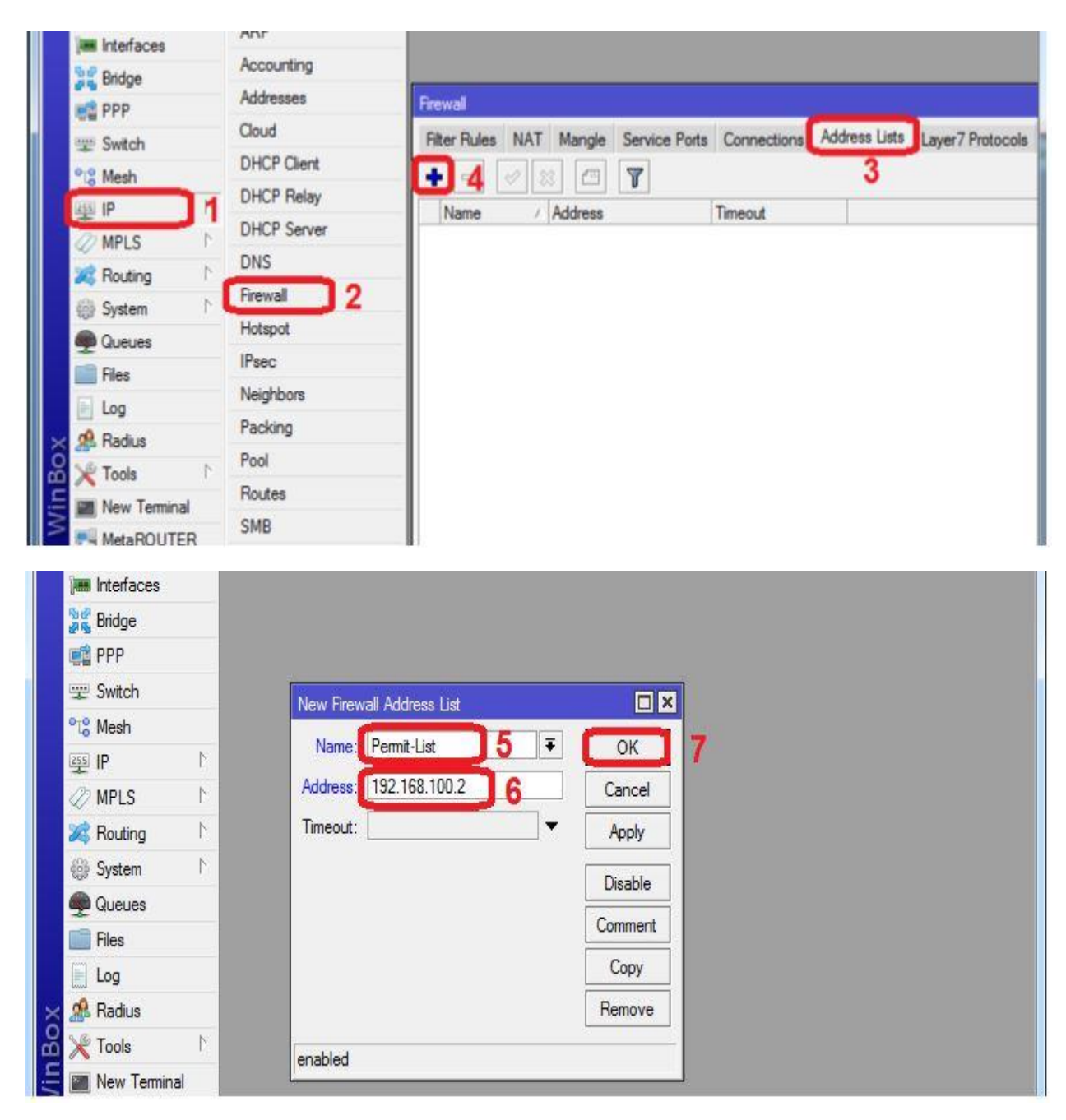

Figure 4.48: Shows Screen Print address list.

After creating an Address List I can use it in a filter rules to specify source or destination.

| 🔏 Quick Set            |   | Firewall Rule <192.168.100.10>           |    |                    |
|------------------------|---|------------------------------------------|----|--------------------|
| 🔚 Interfaces           |   | General Advanced Extra Action Statistics |    | OK                 |
| 👷 Bridge               |   | Src. Address List                        | Ţ, | Cancel             |
| 🚅 PPP                  |   | Det Address List                         |    | Acoly              |
| 🛒 Switch               |   |                                          |    | Λψμιγ              |
| ⁰t <mark>%</mark> Mesh |   | Layer7 Protocol:                         | +  | Disable            |
| ESE IP                 | ۸ |                                          |    | Comment            |
| 🖉 MPLS                 | 1 | Content:                                 | ▼  | Conv               |
| 💐 Routing              | 1 | Connection Bytes:                        | Y  | Denous             |
| 🎲 System               | 1 | Connection Rate:                         | •  | Remove             |
| Queues                 |   | Per Connection Classifier:               | •  | Reset Counters     |
| 📄 Files                |   | Con MAC Address                          |    | Reset All Counters |
| E Log                  |   |                                          |    |                    |
| 🗙 🧟 Radius             |   | Out. Bridge Port:                        | •  |                    |
| 🔏 🎇 Tools              | 1 | In Bridge Pat:                           | •  |                    |

Figure 4.49: Shows Screen Print Firewall Rule advance.

# 4.17.2 Website Filter

IP > Firewall > Filter rules > click (+) > General > chain (forward) > Src. Add assign > advanced > content (facebook.com) > action tab > action (select drop) > OK.

|                                                                                                    | ARP                                                                                                    | 1                         |                |                     |              |                                                                                                    |
|----------------------------------------------------------------------------------------------------|----------------------------------------------------------------------------------------------------|---------------------------|----------------|---------------------|--------------|----------------------------------------------------------------------------------------------------|
| Bridge                                                                                                    | Accounting                                                                                                    | Desural                   |                |                     |              |                                                                                                    |
| PPP                                                                                                    | Addresses                                                                                                    | Dittor Di                 | In NAT IN L    | C . D . C           |              | 1.1 1 78.1                                                                                            |
| Switch                                                                                                    | Cloud                                                                                                    | - Hiller Nu               | NAI Mangle     | Service Ports Conne | ctions Addre | ess Lists Layer / Proto                                                                               |
| °t% Mesh                                                                                                    | - DHCP Client                                                                                                    | 4 🖽 -                     |                | Reset Cou           | nters 00 R   | leset All Counters                                                                                    |
|                                                                                                    | DHCP Relay                                                                                                    | #                         | Action Chain   | Src. Address Dst.   | Address Prot | o Src. Port Dst. I                                                                                    |
| MPLS                                                                                                    | DHCP Server                                                                                                    |                           |                |                     |              |                                                                                                    |
| Routing                                                                                                    | DNS                                                                                                    |                           |                |                     |              |                                                                                                    |
| Queues                                                                                                    | Firewall 2                                                                                                    |                           |                |                     |              |                                                                                                    |
| Files                                                                                                    | Hotspot                                                                                                    |                           |                |                     |              |                                                                                                    |
| Log                                                                                                    | IPsec                                                                                                    |                           |                |                     |              |                                                                                                    |
| 🖂 🧟 Radius                                                                                                    | Neighbors                                                                                                    |                           |                |                     |              |                                                                                                    |
| 🔏 🔀 Tools                                                                                                    | Packing                                                                                                    |                           |                |                     |              |                                                                                                    |
| E 🔤 New Terminal                                                                                                    | Pool                                                                                                    |                           |                |                     |              |                                                                                                    |
| MetaROUTER                                                                                                    | Routes                                                                                                    |                           |                |                     |              |                                                                                                    |
| Guick Set                                                                                                    | New Frewall Rule                                                                                                    |                           |                |                     |              |                                                                                                    |
| Cuick Set                                                                                                    | New Firewall Rule<br>General Advanced I                                                                                                    | Extra Action S            | atistics       |                     |              | OK                                                                                                    |
| Cuick Set                                                                                                    | New Firewall Rule<br>General Advanced 1<br>5 Chain                                                                                                    | Extra Action S            | atistics       |                     | Ŧ            | OK<br>Cancel                                                                                          |
| Guick Set                                                                                                    | New Firewall Rule<br>General Advanced 1<br>5 Chain<br>Src. Address                                                                                                    | Extra Action S            | atistics       |                     | Ŧ            | OK<br>Cancel                                                                                          |
| Cuick Set                                                                                                    | New Firewall Rule<br>General Advanced I<br>5 Chain:<br>Src. Address                                                                                                    | Extra Action S<br>forward | atistics       |                     | ¥            | OK<br>Cancel<br>Apply                                                                                 |
| Cuick Set                                                                                                    | New Firewall Rule<br>General Advanced 1<br>5 Chain:<br>Src. Address<br>Dst. Address                                                                                                    | Extra Action S<br>forward | atistics       |                     | ×            | OK<br>Cancel<br>Apply<br>Disable                                                                      |
| Cuick Set                                                                                                    | New Firewall Rule<br>General Advanced R<br>5 Chain:<br>Src. Address<br>Dst. Address:                                                                                                    | Extra Action S<br>forward | atistics       |                     | ×            | OK<br>Cancel<br>Apply<br>Disable<br>Comment                                                           |
| Cuick Set<br>Cuick Set<br>Cuick | New Frewall Rule<br>General Advanced I<br>5 Chain<br>Src. Address<br>Dst. Address<br>N Protocol:<br>N Sro. Ref.                                                                                                    | Extra Action S            | .0/24 <b>7</b> |                     | ×            | OK<br>Cancel<br>Apply<br>Disable<br>Comment                                                           |
| Cuick Set Cuick Set Cuick                                                                                                    | New Frewall Rule<br>General Advanced I<br>5 Chain:<br>Src. Address<br>Dst. Address:<br>Protocol:<br>Src. Port:                                                                                                    | Extra Action S            | atistics       |                     | ×            | OK<br>Cancel<br>Apply<br>Disable<br>Comment<br>Copy                                                   |
| Cuick Set Cuick Set Cuick                                                                                                    | New Frewall Rule       General       Advanced       5       Chain:       Src. Address       Dst. Address:       N       Protocol:       N       Src. Port:       N       Dst. Port:                                                                                                    | Extra Action S            | atistics       |                     | ×            | OK<br>Cancel<br>Apply<br>Disable<br>Comment<br>Copy<br>Remove                                         |
| Cuick Set Cuick Set Cuick                                                                                                    | New Frewall Rule<br>General Advanced I<br>5 Chain:<br>Src. Address<br>Dst. Address:<br>N Protocol:<br>N Src. Port:<br>N Dst. Port:<br>Any. Port:                                                                                                    | Extra Action S            | atistics       |                     | ×            | OK<br>Cancel<br>Apply<br>Disable<br>Comment<br>Copy<br>Remove<br>Reset Counters                       |
| Cuick Set Cuick Set Cuick                                                                                                    | New Frewall Rule<br>General Advanced I<br>5 Chain<br>Src. Address<br>Dst. Address<br>Dst. Address<br>N<br>Protocol:<br>N<br>Src. Port:<br>Dst. Port:<br>Any. Port:<br>P2P:                                                                                                    | Extra Action S            | atistics       |                     |              | OK<br>Cancel<br>Apply<br>Disable<br>Comment<br>Copy<br>Remove<br>Reset Counters<br>Reset All Counters |
| Cuick Set Cuick Set Cuick                                                                                                    | New Frewall Rule<br>General Advanced I<br>5 Chain:<br>Src. Address<br>Dst. Address:<br>N Protocol:<br>N Dst. Port:<br>N Dst. Port:<br>Protocol:<br>N Dst. Port:<br>Protocol:<br>Protocol:<br>Protocol:<br>Prot | Extra Action S            | atistics       |                     |              | OK<br>Cancel<br>Apply<br>Disable<br>Comment<br>Copy<br>Remove<br>Reset Counters<br>Reset All Counters |

Figure 4.50: Shows Screen Print Firewall filter Rule & general option.

| All GUICK DEL                                                                                                    |       | Firewall Rule <192.168.100.10>                                                |         |                                                                                                    |
|----------------------------------------------------------------------------------------------------|-------|-------------------------------------------------------------------------------|---------|----------------------------------------------------------------------------------------------------|
| 🔚 Interfaces                                                                                                    |       | General Advanced Extra Action Statistics                                      |         | ОК                                                                                                    |
| Bridge                                                                                                    |       | 8 Src. Address List:                                                          | •       | Cancel                                                                                                    |
| PPP                                                                                                    |       | Dst. Address List:                                                            | •       | Apply                                                                                                    |
| ₩ Switch                                                                                                    |       |                                                                               |         |                                                                                                    |
| °t% Mesh                                                                                                    |       | Layer7 Protocol:                                                              | •       | Disable                                                                                                    |
| 메필                                                                                                    | 1     | Contract Disseleade com                                                       |         | Comment                                                                                                    |
| Ø MPLS                                                                                                    | 1     |                                                                               |         | Сору                                                                                                    |
| 20 Routing                                                                                                    | 1     | Connection Bytes:                                                             | ¥       | Remove                                                                                                    |
| (ig) System                                                                                                    | 12    | Connection Rate:                                                              |         |                                                                                                    |
| Queues                                                                                                    | _     | Per Connection Classifier:                                                    | •       | Reset Counters                                                                                                    |
| Hies                                                                                                    |       | Src. MAC Address:                                                             | •       | Reset All Counters                                                                                                    |
| E Log                                                                                                    |       |                                                                               |         |                                                                                                    |
|                                                                                                    |       |                                                                               |         | 144.00                                                                                                    |
| 🔏 Quick Set                                                                                                    |       | Firewall Rule <192.168,100.10>                                                |         |                                                                                                    |
|                                                                                                    |       |                                                                               |         | and the second second se |
| Interfaces                                                                                                    |       | General Advanced Extra Action Statistics                                      | 12      | ОК                                                                                                    |
| imm Interfaces                                                                                                    |       | General Advanced Extra Action Statistics                                      | 12      | OK<br>Cancel                                                                                                    |
| Interfaces                                                                                                    |       | General Advanced Extra Action Statistics                                      | 12      | Cancel                                                                                                    |
| Interfaces Interfaces                                                                                                    |       | General Advanced Extra Action Statistics<br>Action drop<br>Log                | 12      | Cancel<br>Apply                                                                                                    |
| Imm Interfaces<br>Bridge<br>PPP<br>Switch<br>Cit Mesh                                                                                                    |       | General Advanced Extra Action Statistics<br>Action drop<br>Log<br>Log Prefix: | 12<br>• | Cancel<br>Apply<br>Disable                                                                                                    |
| Interfaces Interfaces                                                                                                    | 1     | General Advanced Extra Action Statistics<br>Action drop<br>Log<br>Log Prefix: | 12<br>• | Cancel<br>Apply<br>Disable<br>Comment                                                                                                    |
| Imm Interfaces<br>Sig Bridge<br>PPP<br>Switch<br>Switch<br>Sig Mesh<br>Sig IP<br>WPLS                                                                                                    | 4     | General Advanced Extra Action Statuscs<br>Action drop<br>Log<br>Log Prefix:   | 12      | Cancel Cancel Disable Comment Copy                                                                                                    |
| Imminterfaces  Signature PPP  Switch  Signature IP  MPLS  Routing                                                                                                    | 4     | General Advanced Extra Action Statutes<br>Action drop<br>Log<br>Log 11        | 12      | Cancel Cancel Disable Comment Copy                                                                                                    |
| Imminterfaces<br>Signatures<br>Signatures<br>Switch<br>Signatures<br>Switch<br>Signatures<br>Switch<br>Signatures<br>Switch<br>Signatures<br>Switch<br>Signatures<br>Signatures | 4     | General Advanced Extra Action Statutes<br>Action drop<br>Log<br>Log Prefix:   | 12      | Cancel<br>Apply<br>Disable<br>Comment<br>Copy<br>Remove                                                                                                    |
| imminterfaces<br>imminterfaces<br>immin                                                                       | 4 4   | General Advanced Extra Action Status                                          | 12      | Cancel Cancel Disable Comment Copy Remove Reset Counters                                                                                                    |
| Imminterfaces<br>Sig Bridge<br>Imminterfaces<br>Bridge<br>PPP<br>Imminterfaces<br>Switch<br>Imminterfaces<br>Switch<br>Imminterfaces<br>Imminterfaces<br>Switch<br>Imminterfaces<br>Imminterfaces<br>I                                                                 | 7 7 7 | General Advanced Extra Action Statuscs<br>Action drop<br>Log<br>Log Prefix:   | 12      | Cancel Cancel Apply Disable Comment Copy Remove Reset Counters Reset All Counters                                                                                                    |
| imminterfaces<br>Sig Bridge<br>Imminterfaces<br>PPP<br>Imminterfaces<br>Provide<br>Switch<br>Imminterfaces<br>Switch<br>Imminterfaces<br>Imminterfaces<br>Switch<br>Imminterfaces<br>Imminterfaces<br>Switch<br>Imminterfaces<br>Imminterfaces<br>Imminter                                                     | 7 7 7 | General Advanced Extra Action Statuscs<br>Action drop<br>Log<br>Log Prefix:   | 12      | Cancel Cancel Apply Disable Comment Copy Remove Reset Counters Reset All Counters                                                                                                    |
| Imm Interfaces         Imm Interfaces         Imm I                                                                                                    | 7 7 7 | General Advanced Extra Action Statutes<br>Action drop<br>Log<br>Log Prefix:   | 12      | Cancel Cancel Disable Comment Copy Remove Reset Counters Reset All Counters                                                                                                    |

Figure 4.51: Shows Screen Print Advance & action option.

# CHAPTER 5 CONCLUSION AND FUTURE SCOPE

#### 5.1 Discussion and Conclusion

Review this internship has been a wonderful and rewarding experience. I have seen the future and I will be able to help me with the opportunity to network with a lot of people have been able to confirm that. Through this internship, I have learned that one of the main issues and time management skills as well as self-motivation. When I first started I was eight hours a day, six days a week is going to be able to sit in an office and did not think that. Once I realized what I had to do my hours of overlapping is not broken so I organize my day job. Organized and it was the right time, when I get a response prepared for questions that need to be learned. This internship and time management of the office for many hours, I had to learn how to motivate yourself through. I'm still looking for using the company came up with the various proposals and ideas. I'm still keeping my options open to new opportunities, however are continuing to work for the University of Bangladesh in the world. I'm enjoying this line of work. I continue to work hard for my position and hope to continue to learn about the industry and meet new people will. It was a wonderful experience and I hope the other intern got a lot out of it.

### 5.2 Future Scope

In this digital era, everything is related with networking. I think it is a great opportunity for me to get a job. There are many ISP companies in our country and also in abroad. So I have a lot of options. The plus point is, I have also learned something about networking and configurations. In this era, every major company needs IT support to keep its networks running smoothly. Within IT departments, there are a variety of jobs. The benefits of entering this career field are numerous. There's no career field hotter than information technology. With huge advances in technology over the past few decades, companies need professionals who can help keep their computer networks working and improving them with the times. So i think it is a great opportunity for me to get a job.

# APPENDIX

| LAN  | Local Area Network                     |
|------|----------------------------------------|
| MAN  | Metropolitan Area Network              |
| WAN  | Wide Area Network                      |
| MAC  | Media Access Control                   |
| NAT  | Network address translator             |
| RJ   | Registered Jack                        |
| STP  | Shielded Twisted Pair                  |
| UTP  | Unshielded Twisted Pair                |
| DNS  | Domain Name Server                     |
| DHCP | Dynamic Host Configuration<br>Protocol |
| IP   | Internet Protocol                      |
| ISP  | Internet Service Provider              |
| ARP  | Address Resolution Protocol            |
| VLAN | Virtual Local Area Network             |

### REFERENCES

[1] Get idea about TRST Network, Available at: <<<u>https://goo.gl/JUxXbf</u>>>, last accessed on 05/03/18.

[2] Andrew S. Tanebaum, "Computer Networking", New Jersey, 2003 by Prentice Hall, Forth Editions, Sample Book page last Accessed Date: 05/03/18

[3]Get Concept about network topologies,<<<u>https://goo.gl/SXVR1F</u>>>, sample page last Accessed Date: 05/03/18

[4]Get concept about network,<<<u>https://goo.gl/7nS5Nd</u>>>, sample page last Accessed Date: 05/03/18

[5] Optical Fiber, <<<u>https://goo.gl/3htnfT</u>>>, sample page last Accessed Date: 05/03/18

[6] Details coaxial cable, <<<u>https://goo.gl/3USojE</u>>>, sample page last Accessed Date: 15/03/18

[7] Get Concept about MikroTik Router, <<<u>https://goo.gl/SnD1dX</u>>>, sample page last Accessed Date: 16/03/18

[8] Get Concept about Router OS, <<u>https://goo.gl/wtGc6f</u>>, sample page last Accessed Date: 16/03/18

[9] Get Concept about Release history, <<<u>https://goo.gl/c5vFmZ</u>>>, sample page last Accessed Date: 17/03/18

[10] Get Concept about Router Board, <<<u>https://goo.gl/vKrtey</u>>>, sample page last Accessed Date: 18/03/18

[11] Get Concept about Cloud Core Router, <<<u>https://goo.gl/z3aGFp</u>>>, sample page last Accessed Date: 18/03/18

# PLAGIARISM REPORT

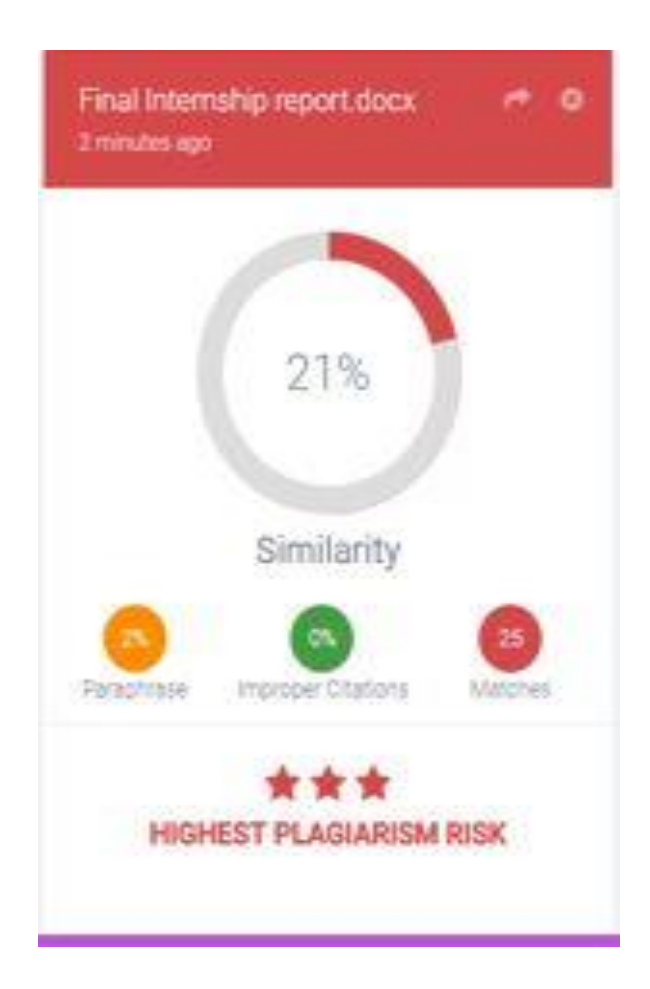